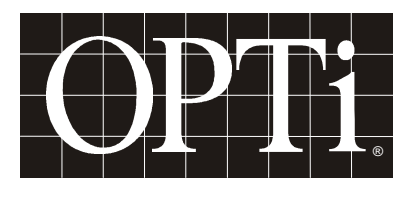

# **ChromaCast**

# 82C205 LCD Monitor Controller

**Preliminary Programmer's Guide** 

# CONFIDENTIAL

Revision 1.0 915-2000-084 11/22/99

#### Copyright

Copyright © 1999 OPTi Inc. All rights reserved. No part of this publication may be reproduced, transmitted, transcribed, stored in a retrieval system, or translated into any language or computer language, in any form or by any means, electronic, mechanical, magnetic, optical, manual, or otherwise, without the prior written permission of OPTi Inc., 1440 McCarthy Blvd. Milpitas, CA 95035.

#### Disclaimer

OPTi Inc. makes no representations or warranties with respect to the design and documentation herein described and especially disclaims any implied warranties of merchantability or fitness for any particular purpose. Further, OPTi Inc. reserves the right to revise the design and associated documentation and to make changes from time to time in the content without obligation of OPTi Inc. to notify any person of such revisions or changes.

#### Trademarks

OPTi and OPTi Inc. are registered trademarks of OPTi Inc. All other trademarks and copyrights are the property of their respective holders.

#### **OPTi Inc.**

1440 McCarthy Blvd. Milpitas, CA 95035 Tel: (408) 486-8000 Fax: (408) 486-8001WWW: http://www.opti.com

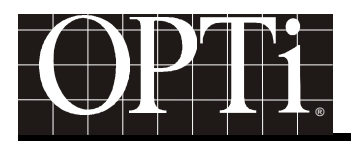

### **Table of Contents**

| INTRODUCTION                                                                                | 1  |
|---------------------------------------------------------------------------------------------|----|
| NOMENCLATURE                                                                                | 2  |
| CHOOSING CHROMACAST 82C205 HARDWARE CONFIGURATION                                           | 3  |
| CONFIGURING CHROMACAST 82C205 FOR A SPECIFIC PANEL                                          | 3  |
| DISPLAY CRTC PROGRAMMING                                                                    | 4  |
| Pixel Clock Frequency (in MHz):                                                             | 4  |
| Horizontal Sync Polarity:                                                                   | 4  |
| Horizontal Sync Width (in units of pixel clock)                                             | 5  |
| Horizontal Display Start (in units of pixel clock)                                          | 5  |
| Horizontal Display End (in units of pixel clock)                                            | 5  |
| Horizontal Total (in units of pixel clock)                                                  | 6  |
| Vertical Sync Polarity                                                                      | 6  |
| Vertical Sync Width (in units of video lines)                                               | 6  |
| Vertical Display Start (in units of video lines)                                            | 6  |
| Vertical Display End (in units of video lines)                                              | 7  |
| Vertical Total (in units of video lines)                                                    | 7  |
| Panel Window Default Settings                                                               | 7  |
| DISPLAY TIMING WAVEFORMS                                                                    | 8  |
| Vertical Timing for TFT Panel                                                               | 8  |
| Horizontal Timing for TFT Panel                                                             | 9  |
| Detail of Pixel Clock Timing                                                                | 9  |
| VGA VIDEO INPUT INTERFACE                                                                   | 11 |
| CALCULATING THE HORIZONTAL SYNC FREQUENCY (F <sub>HSYNC</sub> ) OF THE INCOMING VGA         | 11 |
| Calculating the Refresh Rate or Vertical Sync Frequency ( $F_{VSYNC}$ ) of the Incoming VGA | 11 |
| DETERMINING THE RESOLUTION OF THE INCOMING VGA                                              | 12 |
| DETERMINING THE FREQUENCY OF THE PIXEL CLOCK USED BY THE VGA                                | 12 |
| DETERMINING THE POLARITY OF THE HORIZONTAL AND VERTICAL INCOMING SYNCS                      | 12 |
| CAPTURE CRTC PROGRAMMING                                                                    | 12 |
| HORIZONTAL SYNC WIDTH (IN UNITS OF VCLK1)                                                   | 13 |
| HORIZONTAL DISPLAY START (IN UNITS OF PIXEL CLOCK)                                          | 13 |
| HORIZONTAL DISPLAY END (IN UNITS OF PIXEL CLOCK)                                            | 13 |
| HORIZONTAL TOTAL (IN UNITS OF PIXEL CLOCK)                                                  | 13 |

| VERTICAL SYNC WIDTH (IN UNITS OF VIDEO LINES)                                                                                                    | 13                                                                                                    |
|----------------------------------------------------------------------------------------------------|----------------------------------------------------------------------------------------------------|
| VERTICAL DISPLAY START (IN UNITS OF VIDEO LINES)                                                                                                    | 14                                                                                                    |
| VERTICAL DISPLAY END (IN UNITS OF VIDEO LINES)                                                                                                    | 14                                                                                                    |
| VERTICAL TOTAL (IN UNITS OF VIDEO LINES)                                                                                                    | 14                                                                                                    |
| PROGRAM THE CAPTURE CRTC TO SYNCHRONIZE TO EXTERNAL SYNCS                                                                                                    | 15                                                                                                    |
| DITHER                                                                                                    | 17                                                                                                    |
| SCALING                                                                                                    | 17                                                                                                    |
| Setting the Input Resolution for the Scaler                                                                                                    | 17                                                                                                    |
| Setting the Output Resolution                                                                                                    |                                                                                                    |
| Setting the Scaling Ratios                                                                                                    |                                                                                                    |
| Horizontal Ratio:                                                                                                    |                                                                                                    |
| FINE TUNING THE SCALERS                                                                                                    | 19                                                                                                    |
| USING THE ANTI-ALIAS FILTER                                                                                                    | 20                                                                                                    |
| "CENTERING"                                                                                                    | 21                                                                                                    |
| HOW THE DISPLAY WINDOW AFFECTS THE SCALER                                                                                                    | 21                                                                                                    |
| SETTING THE PANEL WINDOW REGISTER WITHOUT "CENTERING"                                                                                                    | 21                                                                                                    |
| CONTRACT AND BRICHTNESS AD HISTMENT                                                                                                    | 23                                                                                                    |
| CONTRAST AND BRIGHTNESS ADJUSTMENT                                                                                                    |                                                                                                    |
| DIGITAL CONTRAST                                                                                                    | 23                                                                                                    |
| DIGITAL BRIGHTNESS                                                                                                    | 23                                                                                                    |
| DIGITAL CONTRAST                                                                                                    | 23<br>23<br>                                                                                                    |
| DIGITAL CONTRAST AND BRIGHTNESS ADJOSTMENT<br>DIGITAL CONTRAST<br>DIGITAL BRIGHTNESS<br>THE ON SCREEN DISPLAY<br>DETERMINING OSD SIZE                                                                                                    |                                                                                                    |
| CONTRAST AND BRIGHTNESS ADJOSTMENT<br>DIGITAL CONTRAST<br>DIGITAL BRIGHTNESS<br>THE ON SCREEN DISPLAY<br>DETERMINING OSD SIZE<br>DETERMINING OSD LOCATION ON SCREEN                                                                                                    |                                                                                                    |
| CONTRAST AND BRIGHTNESS ADJOSTMENT<br>DIGITAL CONTRAST<br>DIGITAL BRIGHTNESS<br>THE ON SCREEN DISPLAY<br>DETERMINING OSD SIZE<br>DETERMINING OSD SIZE<br>DETERMINING OSD LOCATION ON SCREEN<br>SELECTING OSD ATTRIBUTES                                                                                                    |                                                                                                    |
| CONTRAST AND BRIGHTNESS ADJOSTMENT<br>DIGITAL CONTRAST<br>DIGITAL BRIGHTNESS.<br>THE ON SCREEN DISPLAY.<br>DETERMINING OSD SIZE<br>DETERMINING OSD SIZE<br>DETERMINING OSD LOCATION ON SCREEN<br>SELECTING OSD ATTRIBUTES<br>ALPHA BLEND OPERATION                                                                                                    |                                                                                                    |
| DIGITAL CONTRAST AND BRIGHTNESS ADJOSTMENT<br>DIGITAL CONTRAST<br>DIGITAL BRIGHTNESS<br>THE ON SCREEN DISPLAY<br>DETERMINING OSD SIZE<br>DETERMINING OSD LOCATION ON SCREEN<br>SELECTING OSD ATTRIBUTES<br>ALPHA BLEND OPERATION<br>CONTENTS OF THE REGISTER COLOR LOOK-UP TABLE                                                                                                    |                                                                                                    |
| DIGITAL CONTRAST AND BRIGHTNESS ADJOSTMENT<br>DIGITAL CONTRAST<br>DIGITAL BRIGHTNESS.<br>THE ON SCREEN DISPLAY.<br>DETERMINING OSD SIZE<br>DETERMINING OSD LOCATION ON SCREEN<br>SELECTING OSD ATTRIBUTES<br>ALPHA BLEND OPERATION<br>CONTENTS OF THE REGISTER COLOR LOOK-UP TABLE<br>TRANSFERRING BITMAP FROM CPU ROM TO DISPLAY                                                                                                    |                                                                                                    |
| DIGITAL CONTRAST AND BRIGHTNESS ADJOSTMENT<br>DIGITAL CONTRAST<br>DIGITAL BRIGHTNESS<br>THE ON SCREEN DISPLAY<br>DETERMINING OSD SIZE<br>DETERMINING OSD LOCATION ON SCREEN<br>DETERMINING OSD LOCATION ON SCREEN<br>SELECTING OSD ATTRIBUTES<br>ALPHA BLEND OPERATION<br>CONTENTS OF THE REGISTER COLOR LOOK-UP TABLE<br>TRANSFERRING BITMAP FROM CPU ROM TO DISPLAY<br>MEMORY CONFIGURATION AND ALLOCATION                                                                                                    |                                                                                                    |
| DIGITAL CONTRAST AND BRIGHTNESS ADJUSTMENT<br>DIGITAL CONTRAST<br>DIGITAL BRIGHTNESS.<br>THE ON SCREEN DISPLAY.<br>DETERMINING OSD SIZE<br>DETERMINING OSD LOCATION ON SCREEN<br>SELECTING OSD ATTRIBUTES<br>ALPHA BLEND OPERATION<br>CONTENTS OF THE REGISTER COLOR LOOK-UP TABLE<br>TRANSFERRING BITMAP FROM CPU ROM TO DISPLAY<br>MEMORY CONFIGURATION AND ALLOCATION.<br>BYPASSING THE MEMORY SUBSYSTEM.                                                                                                    |                                                                                                    |
| DIGITAL CONTRAST AND BRIGHTNESS ADJUSTMENT<br>DIGITAL CONTRAST<br>DIGITAL BRIGHTNESS.<br>THE ON SCREEN DISPLAY.<br>DETERMINING OSD SIZE<br>DETERMINING OSD LOCATION ON SCREEN<br>DETERMINING OSD LOCATION ON SCREEN<br>SELECTING OSD ATTRIBUTES<br>ALPHA BLEND OPERATION<br>CONTENTS OF THE REGISTER COLOR LOOK-UP TABLE<br>TRANSFERRING BITMAP FROM CPU ROM TO DISPLAY<br>MEMORY CONFIGURATION AND ALLOCATION.<br>BYPASSING THE MEMORY SUBSYSTEM<br>CONFIGURING THE DRAM INTERFACE.                                                                                                    | 23<br>23<br>23<br>25<br>25<br>25<br>25<br>25<br>26<br>26<br>26<br>26<br>26<br>27<br>27                                                       |
| DIGITAL CONTRAST AND BRIGHTNESS ADJUSTMENT<br>DIGITAL CONTRAST<br>DIGITAL BRIGHTNESS.<br>THE ON SCREEN DISPLAY.<br>DETERMINING OSD SIZE<br>DETERMINING OSD LOCATION ON SCREEN<br>SELECTING OSD ADD LOCATION ON SCREEN<br>SELECTING OSD ATTRIBUTES<br>ALPHA BLEND OPERATION<br>CONTENTS OF THE REGISTER COLOR LOOK-UP TABLE<br>TRANSFERRING BITMAP FROM CPU ROM TO DISPLAY<br>MEMORY CONFIGURATION AND ALLOCATION<br>BYPASSING THE MEMORY SUBSYSTEM<br>CONFIGURING THE DRAM INTERFACE.<br>Selecting DRAM speed.                                                                                                    | 23<br>23<br>25<br>25<br>25<br>25<br>26<br>26<br>26<br>26<br>26<br>27<br>27<br>27                                                             |
| DIGITAL CONTRAST AND BRIGHTNESS ADJUSTMENT<br>DIGITAL CONTRAST<br>DIGITAL BRIGHTNESS<br>THE ON SCREEN DISPLAY<br>DETERMINING OSD SIZE<br>DETERMINING OSD LOCATION ON SCREEN<br>SELECTING OSD ATTRIBUTES<br>ALPHA BLEND OPERATION<br>CONTENTS OF THE REGISTER COLOR LOOK-UP TABLE<br>TRANSFERRING BITMAP FROM CPU ROM TO DISPLAY<br>MEMORY CONFIGURATION AND ALLOCATION<br>BYPASSING THE MEMORY SUBSYSTEM<br>CONFIGURING THE DRAM INTERFACE<br>Selecting DRAM speed<br>Programming the refresh rate                                                                                                    |                                                                                                    |
| DIGITAL CONTRAST AND BRIGHTNESS ADJUSTIMENT<br>DIGITAL CONTRAST<br>DIGITAL BRIGHTNESS<br>THE ON SCREEN DISPLAY<br>DETERMINING OSD SIZE<br>DETERMINING OSD LOCATION ON SCREEN<br>SELECTING OSD ATTRIBUTES<br>ALPHA BLEND OPERATION<br>CONTENTS OF THE REGISTER COLOR LOOK-UP TABLE<br>TRANSFERRING BITMAP FROM CPU ROM TO DISPLAY<br>MEMORY CONFIGURATION AND ALLOCATION<br>BYPASSING THE MEMORY SUBSYSTEM<br>CONFIGURING THE DRAM INTERFACE<br>Selecting DRAM speed<br>Programming the refresh rate<br>Specifying the burst length and type, and CAS Latency                                                                                     | 23<br>23<br>23<br>25<br>25<br>25<br>25<br>26<br>26<br>26<br>26<br>26<br>27<br>27<br>27<br>27<br>27<br>27<br>27<br>28<br>28                   |
| DIGITAL CONTRAST AND BRIGHTNESS ADJOSTMENT<br>DIGITAL CONTRAST<br>DIGITAL BRIGHTNESS.<br>THE ON SCREEN DISPLAY.<br>DETERMINING OSD SIZE<br>DETERMINING OSD LOCATION ON SCREEN<br>SELECTING OSD LOCATION ON SCREEN<br>SELECTING OSD ATTRIBUTES<br>ALPHA BLEND OPERATION<br>CONTENTS OF THE REGISTER COLOR LOOK-UP TABLE<br>TRANSFERRING BITMAP FROM CPU ROM TO DISPLAY<br>MEMORY CONFIGURATION AND ALLOCATION.<br>BYPASSING THE MEMORY SUBSYSTEM<br>CONFIGURING THE DRAM INTERFACE<br>Selecting DRAM speed.<br>Programming the refresh rate<br>Specifying the burst length and type, and CAS Latency<br>Additional memory configuration settings. | 23<br>23<br>25<br>25<br>25<br>25<br>26<br>26<br>26<br>26<br>26<br>26<br>27<br>27<br>27<br>27<br>27<br>27<br>27<br>27<br>27<br>28<br>28<br>28 |

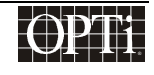

# Programmer's Guide ChromaCast 82C205

| Allocating the DRAM space to each buffer                |    |
|---------------------------------------------------------|----|
| VGA Frame Buffer                                        |    |
| TV Frame Buffers                                        |    |
| OSD Buffer                                              |    |
| Display Read Out from Frame Buffers                     |    |
| CPU Scratch RAM                                         |    |
| TESTING AND DEBUGGING                                   |    |
| INTERNAL TEST PATTERNS                                  |    |
| SOFTWARE RESETS AND DISABLES                            |    |
| REVISION NUMBER                                         |    |
| FIFO STATUS                                             |    |
| SIGNATURE ANALYZERS                                     |    |
| CPU MEMORY READ BUFFER                                  |    |
| MEMORY SUBSYSTEM STATUS                                 | 35 |
| MISCELLANEOUS                                           | 35 |
| TV MODE SETUP                                           |    |
| SELECTING BETWEEN 8-BIT AND 16-BIT TV DECODER INTERFACE |    |
| DETERMINING IF TV PHASE IS CORRECT                      |    |
| REQUIRED SYNCHRONIZATION SIGNALS FROM THE TV DECODER    |    |
| ENABLING TV MODE                                        |    |
| PROGRAMMING THE CRTC FOR TV MODE                        |    |
| PROGRAMMING THE SCALERS FOR TV MODE                     |    |
| IP CONVERSION                                           |    |
| Bob Mode                                                |    |
| CPU INTERFACE                                           | 41 |
| CPU Access to the Registers                             | 41 |
| CPU Access to the DRAM Buffer                           | 41 |
| INTERRUPTS                                              | 42 |
| Enabling an event to generate an interrupt              |    |
| The interrupt/event status register                     |    |
| Clearing an interrupt/event                             |    |
| POWER MANAGEMENT FOR CHROMACAST 82C205                  | 45 |
| TIMER                                                   | 45 |
| Setting the timer interval                              | 45 |

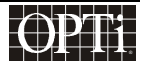

| Timer Operation Procedure                                   | 45 |
|-------------------------------------------------------------|----|
| POWER SEQUENCING                                            | 45 |
| DPMS POWER MANAGEMENT                                       | 46 |
| Notifying the CPU of the DPMS state                         | 46 |
| Monitor is disconnected from the VGA controller             | 46 |
| ChromaCast 82C205 Power Conservation Techniques             | 46 |
| Example of Power Conservation Policy for DPMS               | 47 |
| APPENDIX A: EXAMPLE REGISTER INITIALIZATION VALUES          | 49 |
| APPENDIX B: COMMON VGA TIMING VALUES                        | 51 |
| APPENDIX C: VCLK2 PLL M & N VALUES                          | 53 |
| APPENDIX D: CHROMACAST OSD (ON-SCREEN DISPLAY) USER'S GUIDE | 57 |
| ENABLING OSD                                                |    |
| SUPPORTED FUNCTIONS                                         | 57 |
| Front Panel input buttons description                       | 57 |
| Reset                                                       | 57 |
| Select                                                      | 57 |
| Adjust                                                      | 57 |
| Mode                                                        | 57 |
| RESET BUTTON                                                | 57 |
| Mode button                                                 | 57 |
| DESCRIPTION OF SUPPORTED ICONS                              | 58 |
| Contrast Icon:                                              |    |
| Brightness Icon:                                            |    |
| Horizontal position Icon:                                   | 58 |
| Horizontal Screen size Icon:                                | 58 |
| Vertical Position Icon:                                     | 58 |
| Vertical Screen Size Icon:                                  |    |
| Focus Icon:                                                 |    |
| OPTi Icon:                                                  | 58 |
| Recall Icon:                                                | 59 |
| USER Recall mode                                            | 59 |
| Factory Recall mode                                         | 59 |
| VGA or TV input Select mode Icon                            | 59 |
| Exit menu                                                   | 59 |

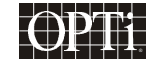

# Programmer's Guide ChromaCast 82C205

| OSD Description Language Select | 59 |
|---------------------------------|----|
| MANUFACTURE DEBUGGING MODE      | 60 |

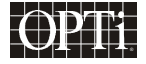

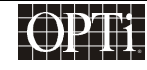

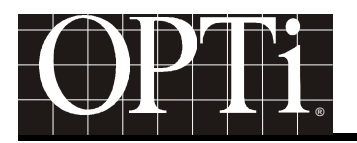

### Introduction

This is the programmer's guide for the ChromaCast 82C205 LCD Monitor Controller. It is an application note for the ChromaCast 82C205 Databook that contains detailed register descriptions. This guide will walk the programmer through the various programming sequences necessary in order to build a customized LCD monitor control application.

The ChromaCast 82C205 Monitor Controller is a controller for LCD Flat Panel Monitors. The 82C205 performs several functions including:

- clock generation for the display, and memory,
- scaling,
- frame rate conversion,
- television mode support,
- on screen display menu overlay,
- dithering,
- power management.

The 8051 compatible micro-controller interfaces to the ChromaCast 82C205 LCD Monitor Controller and assists in the configuration process so the 82C205 can be enabled to perform the above functions. The 8051 will be referred to hereafter as the CPU or micro-controller.

The CPU initializes the registers of the 82C205, enabling the 82C205 to accept different incoming resolutions and refresh rates, and allows the 82C205 to interface with many different types of flat panels. In addition, the CPU provides the on-screen display (OSD) bitmap data to the 82C205, as well as the EDID data used in the Display Data Channel (DDC). The objective of this programmer's guide is to present a logical description of each major function of ChromaCast 82C205 and a methodology for programming these functions. Suggested programming procedures and values will be included.

This guide is divided into the following sections:

#### Configuring ChromaCast 82C205 for a Specific Panel

This section details how to configure ChromaCast 82C205 for a particular panel. Issues such as the number of bits per pixel that the panel supports, number of pixels per clock, panel resolution, and the timing of the panel synchronization signals are discussed. In order to configure the ChromaCast 82C205 properly, the programmer must have a copy of the panel timing specification.

#### □ VGA Video Input Interface

This section details how to detect the incoming resolution and synchronization timing from the VGA, as well as how to program the ChromaCast 82C205 to accept the incoming VGA signal.

#### Scaling

This section details how to program the ChromaCast 82C205 Scaler. The 82C205 can display the incoming video at its original resolution, or it can scale the video up or down to match the panel size. The video can be displayed full scale on the panel, or in a "centered" mode at its original resolution surrounded by a black border.

#### On Screen Display

This section details how to overlay an on screen display on top of the video path. Issues such as size and location of the OSD, color depth, attributes, and other tradeoffs are discussed.

#### Memory Configuration and Allocation

### ChromaCast 82C205

This section details how to program the 82C205 so it can interface with the DRAM. This section also allocates the DRAM to buffers for use by the ChromaCast 82C205.

#### Testing

This section indicates what sort of testing and debug options are available on the ChromaCast 82C205.

#### TV Mode

This section details how to operate the TV mode on the 82C205. The ChromaCast 82C205 interfaces with an NTSC/PAL decoder and accepts YUV 4:2:2 format. ChromaCast 82C205 performs a YUV to RGB color space transform and then performs interlace-to-progressive (IP) scan conversion. Discussions of different interlace-to-progressive conversion options are included.

#### CPU Interface

This section explains the CPU interface to the ChromaCast 82C205, including addressing for the registers, and the DRAM buffer. The interrupt sources are also explained.

#### Power Management

This section explains how to operate the general purpose timer on the 82C205, as it is an integral part of the power management system. Power sequencing for power-up and power-down on the panels is explained, as well as policies for DPMS power management.

#### **Example Register Values for ChromaCast 82C205**

Appendix A offers an snapshot of the register values during operation of the 82C205. The setup is for a 1024x768, 60 Hz panel accepting a 1024x768, 70 Hz VGA input.

#### Common VGA Timing Values

Appendix B includes some common VGA Timing values that describe the incoming VGA signal.

#### Memory and Display Clock Programming Table

Appendix C includes the programming settings for the internal PLLs for memory clock and display clock frequencies.

#### On-Screen Display (OSD) User's Guide

Appendix D provides a preliminary user's guide for the use of the On-Screen (0SD) to configure ChromaCast to provide the most satisfactory image.

#### Nomenclature

Numbers representing different bases will be denoted as follows: A hexadecimal number will be followed by a lower case "h", as in A5h. A number without an "h" appended to it will be assumed to be a decimal value.

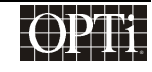

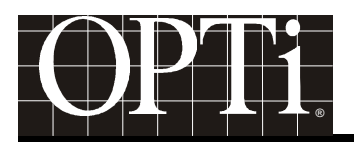

### Choosing ChromaCast 82C205 Hardware Configuration

ChromaCast 82C205 has a 24-bit digital interface that can be used with a PanelLink or LVDS receiver or external A/D converters. In addition to an external A/D converter, ChromaCast 82C205 supports external clock sources.

It is recommended that the system uses an external Reference Clock source and shares the Reference Clock (14.318 MHz) with the CPU system clock.

| Internal/External Hardware Selection        |                      |
|---------------------------------------------|----------------------|
| Internal/External<br>Memory Clock<br>Select | Register FCh, Bit[3] |
| Internal/External                           | Register FCh, Bit[2] |
| Display Clock Select                        | 1 = internal clock   |
|                                             | 0 = external clock   |

### Configuring ChromaCast 82C205 for a Specific Panel

Before beginning, the programmer will need a specification for the panel. The following information should be extracted from the specification:

- Total Number of Data Lines to Panel
- Bits Per Pixel
- Pixels Per Clock
- Power Sequencing Timing
- Timing for the Horizontal and Vertical Syncs, and Display Enable (DE)

ChromaCast 82C205 uses a resistor strap option at power up to specify some of the above parameters. VESA naming conventions as referenced in FPDI-1 are used. The following naming conventions are used:

- A = Active, i.e. TFT display
- S = Single Scan. STN and TFT displays are single scan.

For instance, a TFT display with 12-bit color and a 24-bit data interface would be referred to as A-444-S24. The "444" term indicates 4 bits red, 4 bits green, and 4 bits blue. Using this nomenclature, select the panel type that is applicable and set the strapping resistors appropriately. Refer to the databook for details on the strapping options. The strapped panel type can be read from a register.

| Panel Type  |              |
|-------------|--------------|
| Panel Type  | Register A0h |
| (Read only) |              |

In addition to the strap option, bits per pixel (per color component) must be specified. For example, if the panel supports 18 bits per pixel (bpp), then the dither "Primary Bits" value should be programmed to 6. (The RGB data is digitized into 24-bpp values, hence to display 18-bpp, a dithering algorithm must be utilized.) For reasons of

### ChromaCast 82C205

bandwidth or other tradeoffs, the captured data can be also be dithered to a bpp value that is smaller than the panel supports. The panel drive reformat module will then automatically "scale" the bpp up to the panel specification. So at the expense of some color depth, an 18 bpp panel could be driven with only 9 bpp captured, and the 82C205 will automatically format the data to 18 bpp; however, the resultant image will actually only display 2<sup>9</sup> colors, instead of the desired 2<sup>18</sup>. There are other dither options, but these will be discussed later. For very large OSDs or high refresh, high resolution VGA modes, bandwidth can become critical.

| Primary Color Bits |                         |
|--------------------|-------------------------|
| Primary Bits       | Register 38h, Bits[7:4] |

#### **Display CRTC Programming**

The following parameters for the Display CRTC timing, including pixel clock frequency, horizontal and vertical sync timings, timing for DE, and polarities of the horizontal and vertical syncs are determined by the specification for the panel that the ChromaCast 82C205 is controlling.

#### **Pixel Clock Frequency (in MHz):**

The panel is driven by a pixel clock, which is the same clock that drives the display subsystem of the ChromaCast 82C205. This pixel clock frequency for a TFT panel is generally between 25 - 108 MHz. This clock can be generated by an internal PLL within the 82C205 or by an external crystal oscillator. On the panel specification, this clock is normally called FPSHIFT or FPS. The frequency requirement for this panel must be read from the panel specification. Call this value FPS<sub>F</sub>. Then program the VCLK2 PLL so that it outputs the FPS<sub>F</sub> frequency: The reference clock for the VCLK2 PLL is 14.318 MHz. Program the N and M values of the PLL (the divider ratio) so the PLL will generate FPS<sub>F</sub> frequency. The formula is FPS<sub>F</sub> = 14.318 MHz \* N / M. A table of suggested values for M and N is included in the Appendix. Unless the display clock needs to be very low frequency, or the duty cycle needs to be adjusted, the divide by 2 option for the VCLK2 PLL can remain disabled.

One more detail about the pixel clock that needs to be determined is whether or not the clock is gated, i.e. is the clock continuously toggling, or is it gated so that it is only toggling when data is valid. Most DSTN displays require a gated clock, while TFT panels do not.

The last pixel clock specification that needs to be programmed is whether the panel data is stable on the falling edge of pixel clock or the rising edge.

| Pixel Clock Frequency |                      |
|-----------------------|----------------------|
| Gated Clock           | Register A1h, Bit[2] |
| Clock Phase           | Register A1h, Bit[3] |
| Divide Clock by 2     | Register C6h, Bit[6] |
| M Values              | Register C6h         |
| N Values              | Register C7h         |

#### Horizontal Sync Polarity:

This register sets the polarity of the horizontal sync to the panel. It has no relationship to the polarity of the incoming sync from the VGA.

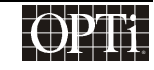

<u>Note:</u> Polarity can be defined as follows: If the sync is high while data is active, then it is an active low sync. If the sync is low while data is active, then is it an active high sync.

| Horizontal Sync Polarity |                      |
|--------------------------|----------------------|
| Polarity                 | Register A1h, Bit[0] |

#### Horizontal Sync Width (in units of pixel clock)

The width of the active part of the sync (when data is not valid).

| Horizontal Sync Width |                   |
|-----------------------|-------------------|
| Sync Width            | Register 82h, 83h |
|                       |                   |

#### Horizontal Display Start (in units of pixel clock)

This is the time between the start of the horizontal sync and the start of data valid. For TFT displays, special attention must be given to where the data ready line goes active (DRDY or DE) in order to determine this value. Hence, this timing specification refers to the time between the start of the horizontal sync and the first pixel clock following the horizontal sync. The value of the Horizontal Display Start must be an odd number

| Horizontal Display Start |                   |
|--------------------------|-------------------|
| Display Start            | Register 84h, 85h |

#### Horizontal Display End (in units of pixel clock)

This is the time between the start of the horizontal sync and the end of data valid.

| Horizontal Display End |                   |  |
|------------------------|-------------------|--|
| Display End            | Register 86h, 87h |  |

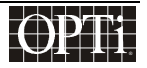

ChromaCast 82C205

#### Horizontal Total (in units of pixel clock)

This is the period of Horizontal Sync.

| Horizontal Total |                   |  |
|------------------|-------------------|--|
| Total            | Register 80h, 81h |  |

#### Vertical Sync Polarity

This register sets the polarity of the vertical sync to the panel. It has no relationship to the polarity of the incoming sync from the VGA.

<u>Note:</u> Polarity can be defined as follows: If the sync is high while data is active, then it is an active low sync. If the sync is low while data is active, then it is an active high sync.

| Vertical Sync Polarity |                      |  |
|------------------------|----------------------|--|
| Polarity               | Register A1h, Bit[1] |  |

#### Vertical Sync Width (in units of video lines)

The width of the active part of the sync (when data is not valid).

| Vertical Sync Width |                   |  |
|---------------------|-------------------|--|
| Sync Width          | Register 8Ch, 8Dh |  |

#### Vertical Display Start (in units of video lines)

This is the time between the start of the vertical sync and the start of data valid.

| Vertical Display Start |                   |  |
|------------------------|-------------------|--|
| Display Start          | Register 8Eh, 8Fh |  |

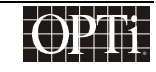

#### Vertical Display End (in units of video lines)

This is the time between the start of the vertical sync and the end of data valid.

| Vertical Display End |                   |  |
|----------------------|-------------------|--|
| Display End          | Register 90h, 91h |  |

#### Vertical Total (in units of video lines)

This is the period of the vertical sync. For ALL panels, if the vertical total value does not differ between even and odd frames, enter the same value for vertical total in the even vertical total register as in the odd vertical total register.

| Vertical Total |                   |  |  |
|----------------|-------------------|--|--|
| Odd Total      | Register 88h, 89h |  |  |
| Even Total     | Register 8Ah, 8Bh |  |  |

#### **Panel Window Default Settings**

Later in this guide the centering option will be discussed, which allows a low resolution image to be displayed on a higher resolution panel, surrounded by a black border. Until that discussion, assume that the incoming image is scaled to the full panel size, hence the following Panel Window Registers should be set to the corresponding values in the Display CRTC as a default.

- Panel Window Horizontal Start = Display CRTC Horizontal Start (Registers 84h, 85h) + 11h
- Panel Window Horizontal End = Display CRTC Horizontal End (Registers 86h, 87h) + 11h
- Panel Window Vertical Start = Display CRTC Vertical Start (Registers 8Eh, 8Fh)
- Panel Window Vertical End = Display CRTC Vertical End (Registers 90h, 91h)

| Panel Window Registers           |                    |  |  |  |
|----------------------------------|--------------------|--|--|--|
| Panel Window<br>Horizontal Start | Registers 98h, 99h |  |  |  |
| Panel Window<br>Horizontal End   | Registers 9Ah, 9Bh |  |  |  |
| Panel Window<br>Vertical Start   | Registers 9Ch, 9Dh |  |  |  |
| Panel Window<br>Vertical End     | Registers 9Eh, 9Fh |  |  |  |

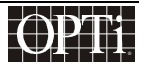

# ChromaCast 82C205

### **Display Timing Waveforms**

| Signal  | Description              | Symbol          | Min | Typical | Max  | Unit           |
|---------|--------------------------|-----------------|-----|---------|------|----------------|
| FPFRAME | Vertical Total           | to              | 0   |         | 4095 | Lines          |
|         | V Sync Width             | t <sub>1</sub>  | 0   |         | 4095 | Lines          |
|         | Vertical Display Start   | t <sub>2</sub>  | 0   |         | 4095 | Lines          |
|         | Vertical Display End     | t <sub>3</sub>  | 0   |         | 4095 | Lines          |
| FPLINE  | Horizontal Total         | t <sub>5</sub>  | 0   |         | 4095 | Pixel<br>Clock |
|         | H Sync Width             | t <sub>6</sub>  | 0   |         | 4095 | Pixel<br>Clock |
|         | Horizontal Display Start | t <sub>7</sub>  | 0   |         | 4095 | Pixel<br>Clock |
|         | Horizontal Display End   | t <sub>8</sub>  | 0   |         | 4095 | Pixel<br>Clock |
| DE      | Data Valid               | t <sub>10</sub> | 0   |         | 4095 | Pixel<br>Clock |
| FPSHIFT | Pixel Clock Frequency    | t <sub>11</sub> | 10  |         | 120  | MHz            |

### Vertical Timing for TFT Panel

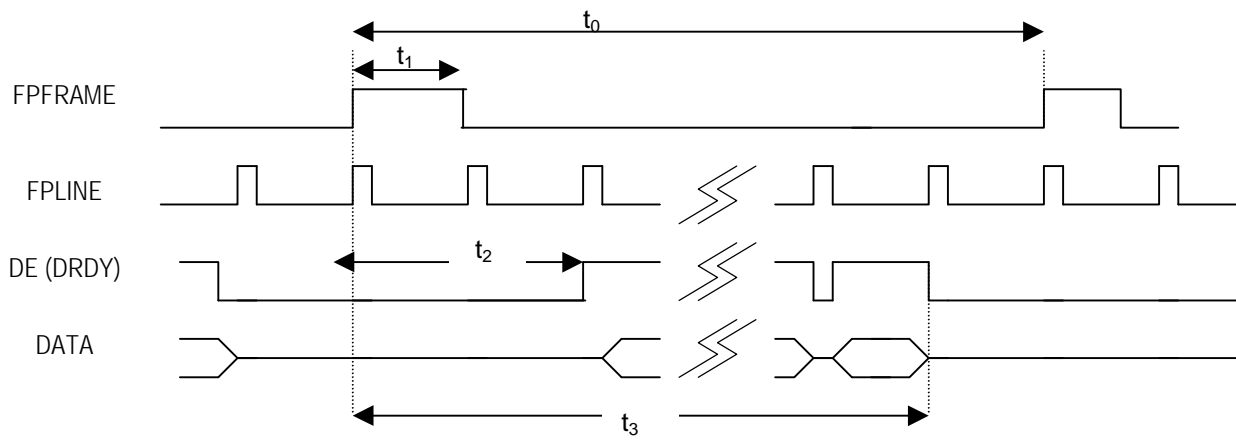

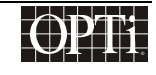

#### Horizontal Timing for TFT Panel

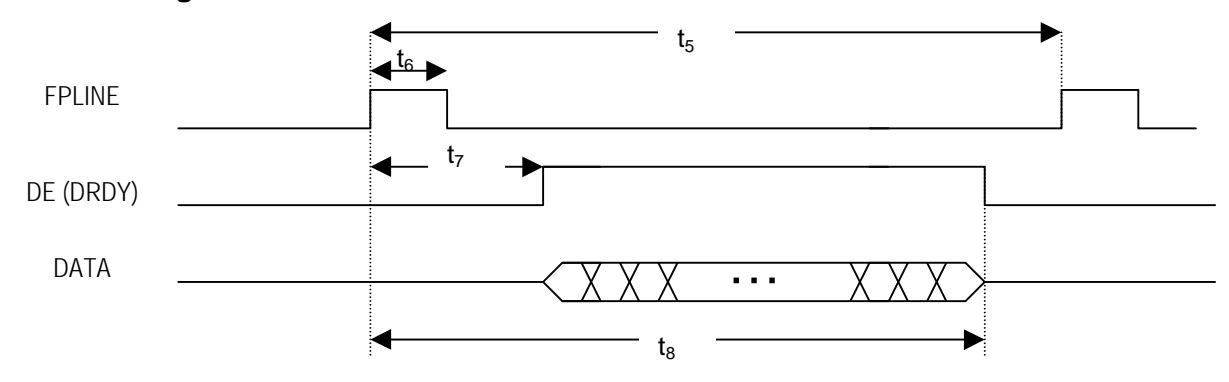

#### **Detail of Pixel Clock Timing**

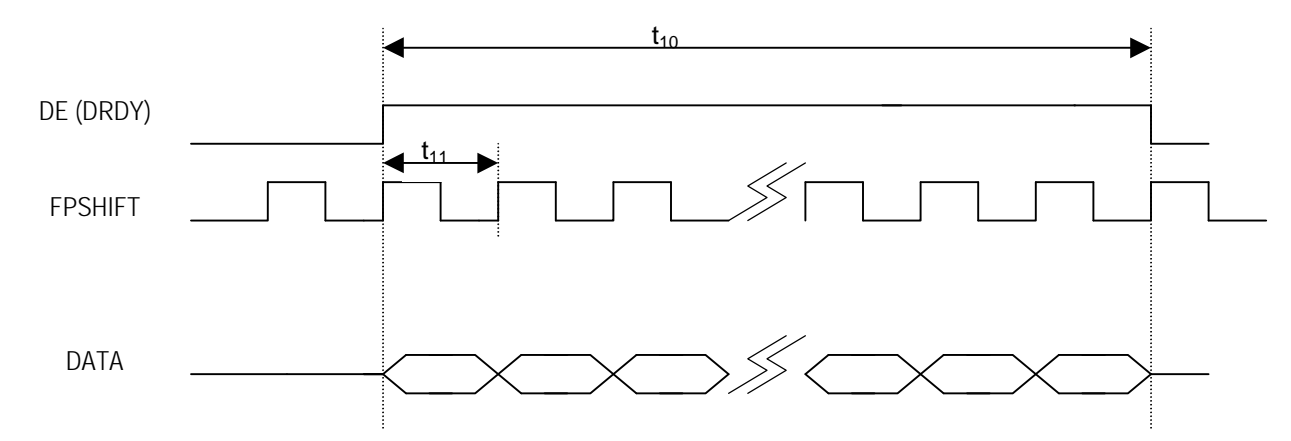

\* Polarity of FPFRAME, FPLINE, & FPSHIFT is programmable.

\* One and Two Pixels Per Clock are supported.

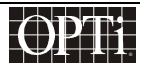

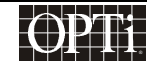

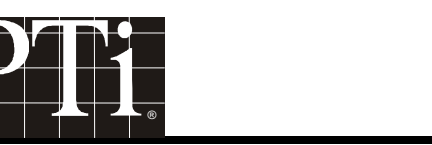

### VGA Video Input Interface

The video data input interface includes a 24-bit digital input port which can be used to interface an external A/D converter or a PanelLink or LVDS receiver, and an 8/16 bit interface (actually shared with the 24-bit digital input port) for interfacing to a TV decoder.

Each resolution from the VGA controller has a refresh rate, horizontal sync frequency, and pixel clock frequency associated with it. The VESA document <u>VESA Monitor Timing Specifications</u> discusses this in depth. ChromaCast 82C205 provides feedback to the 8051 micro-controller specifying the refresh rate and horizontal sync frequency of the VGA input. The 8051 micro-controller must then update the capture clock divider word (for the line-locked PLL), the capture CRTC registers, and the scaler ratio.

| Resolution | Refresh | Horizontal | Pixel     | Standard           | Original  | Standard |
|------------|---------|------------|-----------|--------------------|-----------|----------|
|            | Rate    | Frequency  | Frequency | Type               | Document# | Date     |
| 1024x768   | 60 Hz   | 48.4 kHz   | 65 MHz    | VESA<br>Guidelines | VG901101A | 8/9/91   |

#### Sample VESA Table from VESA Monitor Timing Specifications

#### Calculating the Horizontal Sync Frequency (F<sub>HSYNC</sub>)of the Incoming VGA

The  $F_{HSYNC}$  value can be determined by the micro-controller by reading the horizontal sync frequency status register. This register gives the number of reference clock cycles (14.318 MHz or 70 ns) between horizontal sync i.e. the period of hsync in units of reference clocks. Then the micro-controller can calculate  $F_{HSYNC}$  by multiplying the number of reference clocks \* 70 ns and inverting the result:

 $F_{HSYNC} = 1 / (70 \text{ ns } * \text{ number of reference clocks per hsync interval}).$ 

| Horizontal Sync Frequency Status |                   |  |  |
|----------------------------------|-------------------|--|--|
| Horizontal Sync<br>Counter       | Register 72h, 73h |  |  |

#### Calculating the Refresh Rate or Vertical Sync Frequency (FVSYNC) of the Incoming VGA

The  $F_{VSYNC}$  value can be determined by the micro-controller by reading the resolution counter status register. This register gives the number of horizontal syncs between vertical syncs, i.e. the period of vsync in units of incoming video lines. Then the micro-controller can calculate  $F_{VSYNC}$  by dividing the frequency of the horizontal sync,  $F_{HSYNC}$ , by the number of horizontal syncs in the vertical interval:

 $F_{VSYNC} = F_{HSYNC}$  / Resolution counter register value

| Vertical Sync Frequency Status |                   |  |
|--------------------------------|-------------------|--|
| Vertical Sync<br>Counter       | Register 70h, 71h |  |

### ChromaCast 82C205

### Determining the Resolution of the Incoming VGA

The resolution of the VGA can be determined by reading the resolution counter status register. This register gives the number of horizontal syncs between vertical syncs, i.e. the period of vsync in units of incoming video lines. Then the micro-controller can map this count to the most likely resolution by referencing VESA timing specifications in the form of a table. For instance, a reading of 810 (decimal) would most likely correspond to 768 active video lines, hence a 1024x768 resolution. The programmer then sets up a quantizer that maps the resolution counter's value to the most likely resolution. Blanking time causes the count to be greater than the number of active lines in a frame, but not significantly greater. Typical resolutions supported are 720x400, 640x480, 800x600, 1024x768, and 1280x1024, but this is a question of policy on how one wishes to define the quantizer. The resolution counter is the same value used to calculate  $F_{VSYNC}$ .

| Vertical Sync Frequency Status |                   |
|--------------------------------|-------------------|
| Vertical Sync<br>Counter       | Register 70h, 71h |

#### Determining the frequency of the Pixel Clock used by the VGA

The pixel clock used by the VGA is not transmitted with the data, so it must be determined from the VESA standards definition. Once the resolution, refresh rate, and horizontal sync frequency are determined, the pixel clock from the VGA can be calculated by referencing a VESA table. Each resolution has several different refresh rates, and each rate has a certain recommended pixel clock associated with it. If one wishes to support non-VESA endorsed modes, then that can be accommodated by changing the table mapping.

#### Determining the polarity of the horizontal and vertical incoming syncs

The 82C205 automatically detects the polarity of the incoming horizontal and vertical syncs from the VGA controller. The polarities of these incoming syncs are independent of the polarities of the syncs required by the panel. The incoming sync polarity information is available in a status register.

| Capture Sync Polarity Status |              |
|------------------------------|--------------|
| Hsync Polarity               | Register 52h |
|                              | Bit[2]       |
| Vsync Polarity               | Register 52h |
|                              | Bit[3]       |

#### Capture CRTC Programming

The Capture CRTC programming is independent of the Display CRTC programming (except in the case of memory bypass mode where frame rate conversion is not performed). Capture CRTC timing information can be obtained from reading the above mentioned status registers in the 82C205 and correlating this information with a VESA Monitor Timing table. The Appendix includes common Capture CRTC settings for certain VGA modes.

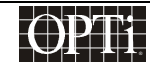

#### Horizontal Sync Width (in units of VCLK1)

This register defines the width of the active part of the sync (when data is not valid). This is for internal use, so it can be set to any value greater that 1. As a rule of thumb, set this to 10.

| Horizontal Sync Width |                   |
|-----------------------|-------------------|
| H Sync Width          | Register 40h, 41h |
|                       |                   |

#### Horizontal Display Start (in units of pixel clock)

This is the time between the start of the horizontal sync and the start of data valid. It can be calculated by first looking up the number of pixel clocks between the horizontal sync and the start of active data in the VESA Computer Monitor Timing Standard. (These values will have to be stored in a table in the CPU program ROM.)

| Horizontal Display Start |                   |
|--------------------------|-------------------|
| H Display Start          | Register 42h, 43h |
|                          |                   |

#### Horizontal Display End (in units of pixel clock)

This is the time between the start of the horizontal sync and the end of data valid. This is calculated by adding the horizontal size of the incoming VGA to the Horizontal Display Start value (Registers 42h, 43h).

| Horizontal Display End |                   |  |
|------------------------|-------------------|--|
| H Display End          | Register 44h, 45h |  |
|                        |                   |  |

#### Horizontal Total (in units of pixel clock)

This is the period of Horizontal Sync. This can be determined by reading the Horizontal Frequency Count Register (Registers 72h, 73h) and performing the following calculation:

Horizontal Total = (Horizontal Frequency Count \* VCLK1f / 14.318 MHz) -1

| Horizontal Total |                   |
|------------------|-------------------|
| H Total          | Register 46h, 47h |

#### Vertical Sync Width (in units of video lines)

The width of the active part of the sync (when data is not valid). This is for internal use, so it can be set to any value greater than 1. As a rule of thumb, set this the sync width to 1. The vertical sync width is specified by a start

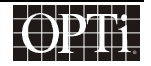

### ChromaCast 82C205

and end value for the Capture CRTC, so in order to achieve a sync width of 1, the sync start should be programmed to be 1, and the sync end should be programmed to be 2.

| Vertical Sync Width |                   |
|---------------------|-------------------|
| V Sync Start        | Register 48h      |
| V Sync End          | Register 4Ah, 4Bh |

#### Vertical Display Start (in units of video lines)

This is the time between the start of the vertical sync and the start of data valid. It can be calculated by first looking up the number of lines between the vertical sync and the start of active data in the VESA Computer Monitor Timing Standard. (These values will have to be stored in a table in the CPU program ROM.). See the Appendix C for some suggested values for Vertical Display Start.

| Vertical Display Start |                   |  |
|------------------------|-------------------|--|
| V Display Start        | Register 4Ch, 4Dh |  |

### Vertical Display End (in units of video lines)

This is the time between the start of the vertical sync and the end of data valid. This is calculated by adding the vertical size of the incoming VGA to the Vertical Display Start value (Registers 4Ch, 4Dh).

Vertical Display End = Vertical Display Start + VGA Vertical Size

| Vertical Display End |                   |
|----------------------|-------------------|
| V Display End        | Register 4Eh, 4Fh |
|                      |                   |

#### Vertical Total (in units of video lines)

This is the period of the vertical sync. This value is determined by reading the Resolution Detection register which indicates the number of lines per Vertical sync (Register 70h, 71h).

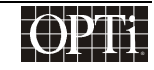

# Programmer's Guide ChromaCast 82C205

#### Vertical Total = Resolution Detection Register Value (Register 70h, 71h)

| Vertical Total |                   |
|----------------|-------------------|
| V Total        | Register 50h, 51h |
|                |                   |

#### Program the Capture CRTC to Synchronize to External Syncs

The Capture CRTC can be programmed to synchronize to the incoming horizontal and vertical syncs, or it can free-run by generating its own syncs according to the values in the Capture Horizontal Total and Capture Vertical Total registers. For normal VGA operation, the CRTC should be synchronized to the external syncs. For internal, built-in test pattern mode, the CRTC can be programmed to free run.

| Capture CRTC Synchronization |                         |
|------------------------------|-------------------------|
| Synchronize or Free Run      | Register 52h, Bits[1:0] |

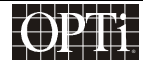

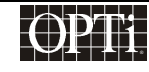

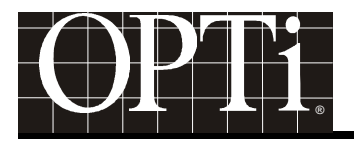

### Dither

When the panel requires fewer than 24 bits per pixel (bpp) data, the dither must be enabled. The 24-bit data must be dithered down to the number of bits that the panel supports. The 24-bit data can also be dithered down to conserve bandwidth if the system has bandwidth issues. This causes a loss of the number of unique colors that can be represented, but in many cases, the degradation is not noticeable to the eye.

Earlier, the value for Primary Bits was selected in Register 38h. The dither function then has to be configured based upon this Primary Bits value. The dither uses an OPTi proprietary algorithm in order to give the user the perception of true color, even when 24 bits of color are not available to the panel. Due to the proprietary nature of this algorithm, OPTi provides values and formulas in order to set these registers

- 1. Set the Dither Frame Depth to 0.
- 2. Set the Dither Line Depth to (8 Primary Bits) / 2.
- 3. Set the Dither Control Register to FAh.
- 4. Set the Dither Threshold to 0.
- 5. Set the Dither Algorithm Initializations to 03h.
- 6. Set the Dither Frame Offset Function Control to 0.
- 7. Set the Dither Line Offset Function Control to (8 Primary Bits Dither Line Depth).

| Dither Registers                   |                         |
|------------------------------------|-------------------------|
| Primary Bits                       | Register 38h, Bits[7:4] |
| Dither Frame Select                | Register 38h, Bits[3:2] |
| Dither Line Select                 | Register 38h, Bits[1:0] |
| Dither Control                     | Register 39h            |
| Dither Threshold                   | Register 3Ah            |
| Dither Algorithm<br>Initialization | Register 3Bh            |
| Dither Frame Offset                | Register 3Ch, Bits[7:4] |
| Dither Line Offset                 | Register 3Ch, Bits[3:0] |

#### Scaling

The ChromaCast 82C205 can scale an incoming video signal up to a larger panel resolution, or down to a smaller panel resolution. The programmer has to specify the incoming resolution, the outgoing resolution, and the scaling ratios in order for scaling to occur. The scale-down function can be performed without a DRAM frame buffer (assuming no frame rate conversion), but the scale-up function requires a frame buffer.

#### Setting the Input Resolution for the Scaler

The incoming image resolution must be specified, whether from TV mode or from the VGA. This incoming resolution is specified in pixels for the horizontal direction, and in lines for the vertical direction.

### ChromaCast 82C205

#### VGA Example:

Assuming a  $640 \times 480$  VGA signal, the Xsize = 640 and the Ysize = 480.

When scaling down, add 2Bh to Input Y size (Register 50h, 57h). Assuming a 1280x1024 VGA signal ouptus to a 1024x768 panel, the Xsize=1280 and the Ysize=1024 + 2Bh.

| Input Resolution for Scaler |                   |
|-----------------------------|-------------------|
| Xsize                       | Register 64h, 65h |
| Ysize                       | Register 56h, 57h |

#### **TV Example:**

Assuming a 640 x 240 TV signal (per field), the Xsize = 640 and the Ysize = 240.

| Input Resolution for Scaler |                   |
|-----------------------------|-------------------|
| Xsize                       | Register 64h, 65h |
| Ysize                       | Register 56h, 57h |

#### **Setting the Output Resolution**

The outgoing resolution of the panel must be specified. The outgoing resolution is specified in pixels for the horizontal direction, and in lines for the vertical direction.

Assuming a  $1024 \times 768$  VGA signal, the Xsize = 1024 and the Ysize = 768.

| Output Resolution for Scaler |                   |
|------------------------------|-------------------|
| Xsize                        | Register 62h, 63h |
| Ysize                        | Register 58h, 59h |

#### **Setting the Scaling Ratios**

The horizontal and vertical scaling ratios have to be set separately, and can be determined by the following formulas.

#### Vertical Ratio:

• If Scaling Up

Yratio = ((Capture Ysize -1)\* 1024) / (Display Ysize. - 1)

• If Scaling Down or no Scaling:

Yratio = (((Display Ysize \* 2048) / Capture Ysize) + 1) / 2

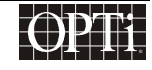

| ChromaCast | 82C205 |
|------------|--------|
|------------|--------|

| Vertical Ratio for Scaler |                   |
|---------------------------|-------------------|
| Yratio                    | Register 54h, 55h |

#### **Horizontal Ratio:**

• V<sub>in</sub> Scaler:

If capture Xsize > display Xsize then,

```
Xratio = (( display Xsize * 8192 ) / ( capture Xsize + 1 )) / 2
```

Otherwise,

Xratio = 4096

• V<sub>out</sub> Scaler:

If capture Xsize > display Xsize then,

Xratio = 0

Otherwise,

```
Xratio = (( capture Xsize - 1 ) * 16384 )) / ((display Xsize - 1 ) + 32768 ))
```

The horizontal ratio for the Vout scaler = Register 7Eh, 7Fh.

The VGA Frequency refers to the pixel clock of the incoming VGA signal. The VCLK1 Frequency refers to the Capture Clock for ChromaCast

| Horizontal Ratio for V <sub>in</sub> Scaler |                   |
|---------------------------------------------|-------------------|
| Xratio                                      | Register 60h, 61h |

| Horizontal Ratio for V <sub>out</sub> Scaler |                   |
|----------------------------------------------|-------------------|
| Xratio                                       | Register 7Eh, 7Fh |

#### Fine Tuning the Scalers

The following registers need to be set in order to fine tune the scalers. These registers control the Differential Decision Analyzers (DDA) within the scalers.

- 1. Set the Vertical Scale-Down Random DDA Initialization to 0001h.
- 2. Set the Sign Seed Bit to 0h.
- 3. Set the DDA Field Compensation to 1h.
- 4. Set the DDA Reference to 1h.
- 5. Set the Horizontal Scale-Down Random DDA Initialization to 0001h.

Scaler Fine Tune

### ChromaCast 82C205

| Scaler Fine Tune                            |                   |
|---------------------------------------------|-------------------|
| Vertical Scale Down<br>Random DDA Init      | Register 5Ah, 5Bh |
| Vertical Scale Up<br>Random DDA Init        | Register 5Ch, 5Dh |
| Sign Seed Bit                               | Register 5Dh      |
| DDA Field<br>Compensation                   | Register 5Eh      |
| DDA Reference                               | Register 5Eh      |
| Horizontal Scale<br>Down Random DDA<br>Init | Register 66h, 67h |

#### **Using the Anti-Alias Filter**

ChromaCast 82C205 has an anti-alias filter that is used only for scale-down. If the 82C205 needs to scale down, enable this filter.

| Antialias Filter Enable |              |
|-------------------------|--------------|
| AntiAlias Enable        | Register 6Eh |

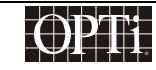

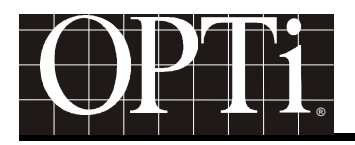

### "Centering"

Up to this point only scaling to the full panel resolution has been discussed. The 82C205 also offers a "centering" option which allows an image that is of lower resolution than the panel to be displayed in the center of the panel, surrounded by a black border that makes up the difference between the image resolution and the panel resolution. This feature is available for panels that support the DE only timing, i.e. horizontal and vertical syncs are not required.

The Display CRTC is programmed normally, then the Panel Window is programmed. By default, the panel window should be set to the same values as the corresponding values in the Display CRTC. However, when the programmer wants the black border to appear, the Panel Window registers should be programmed to reflect the portion of the display that should actually be displayed. The remainder will be filled in with a black border.

The panel window horizontal start and end registers are in units of VCLK2. The panel window vertical start and end registers are in units of display horizontal lines.

#### How the Display Window Affects the Scaler

The window programming must work closely with the scaler, because the display window dimensions become the virtual panel size for the scaler. The scaler must scale up (or down) to the size of the panel window instead of the actual panel.

#### Setting the Panel Window Register without "Centering"

If the 82C205 is not centering, set the Panel Window Registers as follows:

- 1. Panel Window Horizontal Start = Display CRTC Horizontal Start (Registers 84h, 85h) + 11h
- 2. Panel Window Horizontal End = Display CRTC Horizontal End (Registers 86h, 87h) + 11h
- 3. Panel Window Vertical Start = Display CRTC Vertical Start (Registers 8Eh, 8Fh)
- 4. Panel Window Vertical End = Display CRTC Vertical End (Registers 90h, 91h)

| Panel Window Registers           |                    |
|----------------------------------|--------------------|
| Panel Window<br>Horizontal Start | Registers 98h, 99h |
| Panel Window<br>Horizontal End   | Registers 9Ah, 9Bh |
| Panel Window<br>Vertical Start   | Registers 9Ch, 9Dh |
| Panel Window<br>Vertical End     | Registers 9Eh, 9Fh |

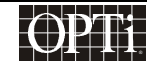

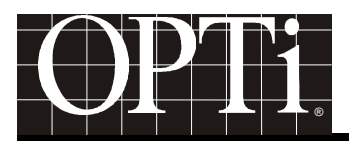

### **Contrast and Brightness Adjustment**

There are two ways to change the contrast of the image. The first is through the analog gain adjustment on the external A/D converters. Usually this is adjusted once and then left alone. When the user adjusts the contrast and brightness through the user interface, the user will adjust the digital contrast and brightness levels.

#### **Digital Contrast**

The digital contrast can be adjusted through the following registers. The contrast level can vary from 0 to 255. Unity gain is represented by the value of 128 (80h).

| Digital Contrast |              |
|------------------|--------------|
| Red Channel      | Register 68h |
| Green Channel    | Register 69h |
| Blue Channel     | Register 6Ah |

#### **Digital Brightness**

The digital brightness can be adjusted through the following registers. The brightness level can vary from -128 to 127. A brightness adjustment value less than 0 will result in a displayed image that is darker than the original image. A brightness adjustment value greater than 0 will result in a displayed image that is lighter than the original image. If no adjustment to the image brightness is required, the brightness adjustment should be set to 0.

| Digital Brightness Adjustment |              |
|-------------------------------|--------------|
| Red Channel                   | Register 6Bh |
| Green Channel                 | Register 6Ch |
| Blue Channel                  | Register 6Dh |

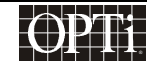

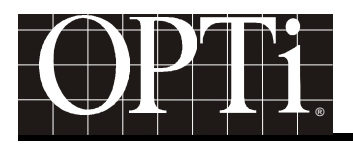

### The On Screen Display

The on screen display is bitmapped based in order to offer flexibility to support fonts of different languages, such as Chinese and Japanese. Company icons can also be displayed in order to give the OSD a custom feel. Some issues to decide when designing the OSD are:

### **Determining OSD Size**

The OSD size is programmable and can be as large as the whole screen or as small as a pixel. Even though the OSD region is rectangular, pixels within the rectangular region can be given transparent attributes to generate the appearance of a curved edge or any other shaped edge that is desired. One consideration in selecting the size of the OSD, however, is bandwidth. The larger the OSD, the more bandwidth of will be occupied. The horizontal size of the OSD is specified in units of pixels (after scaling). The vertical size of the OSD is in units of video lines.

| OSD Size   |                   |
|------------|-------------------|
| Horizontal | Register 2Ch, 2Dh |
| Vertical   | Register 30h, 31h |

#### **Determining OSD Location on Screen**

The OSD, which is a rectangular region, can be located anywhere on the display.

| OSD Location |                   |
|--------------|-------------------|
| Horizontal   | Register 2Ah, 2Bh |
| Vertical     | Register 2Eh, 2Fh |

#### Selecting OSD Attributes

ChromaCast 82C205 is full of useful attributes for the OSD, such as:

- <u>transparent pixels</u> opt for a non-rectangular OSD shape
- <u>blinking pixels</u> the 82C205 can blink to the underlying video, or to the color value in Index 0 of the register CLUT. The blink rate is programmable; for example, if this value is programmed 30 (decimal), the pixel will blink on for 30 capture frames, and off for 30 capture frames.

| OSD Blinking Configuration |                      |
|----------------------------|----------------------|
| Blink Background Select    | Register 29h, Bit[2] |
| Blink Rate                 | Register 32h         |

### ChromaCast 82C205

- <u>inverted video</u> use the inverted video as the OSD background so it always stands out from the underlying display
- <u>translucent pixels</u> with a programmable blend factor so the user can faintly "see" the underlying video through the OSD. Never have to worry about the OSD blocking the cursor again. Also one can choose to have one global blend value for all pixels that the OSD required to be translucent (by using the Register CLUT).

#### **Alpha Blend Operation**

The alpha blend value in ChromaCast 82C205 is 5-bits wide. When the alpha blend value is set to 10h, the OSD overlay completely obscures the underlying video (this is full scale). When the alpha blend value is set to 00h, the OSD pixel is transparent. Values between 00h and 10h result in a translucent effect, the result of which is described by the following formula:

Output = Video \*  $(1-\alpha)$  + OSD \*  $(\alpha)$ .

#### **Contents of the Register Color Look-Up Table**

The Register color look-up table (CLUT) contains 16 entries. Only nibble mode can be for this implementation. Each entry contains a 3-bit color value (1-bit R,G,B), an alpha blend enable bit, and a 2-bit attribute value for a total of 6-bits. The two bit attribute value specifies normal, transparent, blinking, or video inversion. If enabling the alpha blend for a particular index, the global alpha blend value (from a register) is used. All indices with alpha blending use the same alpha value.

| Register CLUT Programming |                     |
|---------------------------|---------------------|
| Global Alpha Blend        | CFh, Bits[4:0]      |
| CLUT Index 0-F            | Registers D0h – DFh |

#### Transferring Bitmap from CPU ROM to Display

So now that everything is configured, the programmer needs to generate a bitmap of indices that maps to the CLUT values stored in ChromaCast 82C205. Just write this bitmap to the OSD DRAM Buffer which is set up and explained in the Frame Buffer Allocation Section and whenever the programmers wants the OSD on the screen, enable it with the OSD Enable Register.

| OSD Enable Register |                      |
|---------------------|----------------------|
| Enable OSD          | Register 29h, Bit[1] |

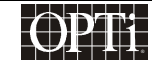

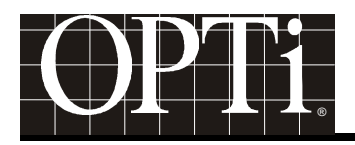

### **Memory Configuration and Allocation**

The ChromaCast 82C205 uses a 4 Mbyte DRAM buffer for a FRC (Frame Rate Conversion) frame buffer, as well as a buffer for the OSD bitmap. Frame Rate Conversion means that the 82C205 can accept video arriving at different refresh rates than the panel supports. The video capture systems will capture at the incoming video rate, and the display subsystem will read at the outgoing panel rate. If the system doesn't have to support FRC, then the system will be limited to supporting only the refresh rate specified by the panel. If the system does not need FRC and uses an external OSD alternative, the programmer will not need to program the memory subsystem, then the programmer will then need to configure the DRAM interface and allocate the frame buffer space.

#### Bypassing the Memory Subsystem

A single register controls whether the memory subsystem will be bypassed. If the memory is bypassed, however, the Display CRTC needs to be programmed to synchronize with the Capture CRTC. An offset value for the vertical sync can also be programmed. This allows the Display Vertical Sync to synchronize to the Capture Vertical sync, but it will be generated X number of lines after the Capture Vertical Sync. A typical value for this is 5h.

| Bypass Memory                                                 |                   |
|---------------------------------------------------------------|-------------------|
| Bypass                                                        | Register A4h      |
| Synchronize Display CRTC to<br>Capture CRTC                   | Register 97h      |
| Offset of Display Vertical Sync<br>from Capture Vertical Sync | Register 92h, 93h |

#### **Configuring the DRAM Interface**

#### Selecting DRAM speed

Program the Memory Clock Internal PLL to operate at the DRAM speed. For SDRAM, the typical speed is 100 MHz. The Memory Clock Internal PLL uses a 14.318 MHz clock as its reference. It then uses programmable M and N values that are configuration registers used to generate higher frequency clocks. Program the M and N values according to the following formula:

#### Output Frequency for Memory Clock = 14.318 MHz \* N / M

There is a divide by 2 option for the Memory Clock, but it is unlikely to be used. The divide by 2 option will divide the frequency of the Memory Clock output from the PLL by 2. The ChromaCast 82C205 also provides the option of not using the internal PLL if it is desired to provide the 82C205 with an external memory clock.

For a 100 MHz memory clock, program the M value to 0Fh and the N value to 69h. The divide by 2 option does not need to be exercised. The clock also passes through a programmable delay line on its way to the DRAM. This can be tweaked to obtain better performance. A typical value for the delay line when using the internal PLL is 08h. When using the external PLL, a typical value for the delay line is 0Eh. The delay line has an intrinsic delay of 0.6 - 0.7 ns (when the delay register is set to 00h), and each increment of the delay line register adds 0.3 - 0.4 ns.

### ChromaCast 82C205

| Memory Clock           |                       |  |
|------------------------|-----------------------|--|
| Delay Line             | Register 23h          |  |
| Internal PLL Selection | Register FCh, Bit[[3] |  |
| Divide by 2            | Register C4h, Bit[6][ |  |
| Ν                      | Register C5h          |  |
| М                      | Register C4h          |  |

Now the programmer needs to get some information from the DRAM specifications, such as refresh rate for the DRAM, burst type, and burst length.

#### Programming the refresh rate

The refresh rate for DRAM is controlled by a counter inside of ChromaCast 82C205. The counter can be programmed and is clocked by a 14.318 MHz reference clock. Whenever the counter reaches the programmed terminal count, a refresh request will be generated. Program this rate to 1/3 of the value needed. For example, if the minimum refresh interval is 10  $\mu$ s, (which is 10  $\mu$ s \* 14.318 MHz which equals 143.180 reference clocks), then program the refresh rate to be 143.180  $\div$  3 = 47.730, or in hexadecimal 002Fh.

| Refresh Rate |                   |
|--------------|-------------------|
| Refresh Rate | Register 1Eh, 1Fh |

#### Specifying the burst length and type, and CAS Latency

Interleaved and sequential burst types are supported. Only burst lengths of 8 are supported. CAS latencies of 2 and 3 memory clock cycles are supported. Register 22h, Bits[1:0] must be set to 1's.

| SDRAM Control |                        |
|---------------|------------------------|
| CAS Latency   | Register 22h, Bit[3]   |
| Burst Type    | Register 22h, Bit[2]   |
| Burst Length  | Register 22h, Bit[1:0] |

#### Additional memory configuration settings

There is a register in 82C205 called "Arbiter Client Acknowledge Overlap". This bit should be set to "1" in order to achieve maximum performance.

| Optimizing the Memory Subsystem |                      |
|---------------------------------|----------------------|
| Arbiter Overlap                 | Register 1Dh, Bit[5] |

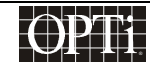

Now the DRAM interface is configured, and the next step is to allocate the DRAM address space to the various buffers.

#### **DRAM Buffer Allocation**

The frame buffer is used to capture data, and then display it. When the 82C205 is in bypass mode, the frame buffer is not used. The frame buffer size will vary depending on the application. The larger resolution the display, the bigger the frame buffer that will be needed.

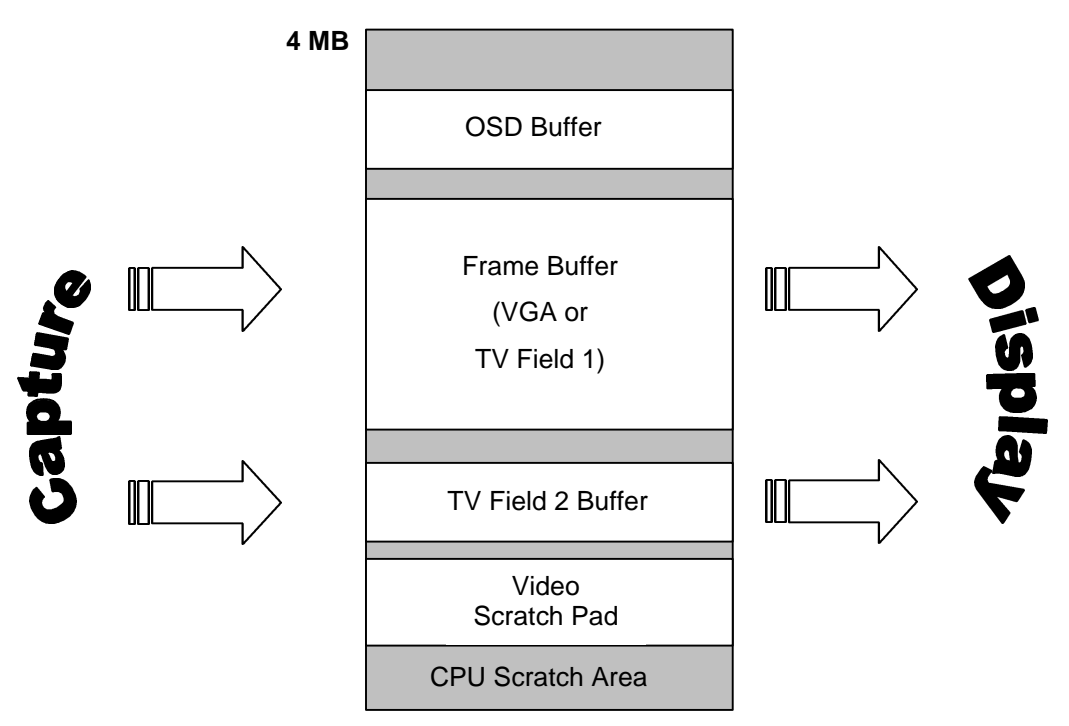

#### **DRAM Buffer Allocation**

#### Allocating the DRAM space to each buffer

Each buffer is defined by a start address and pitch. Pitch is the address difference between the start of two adjacent horizontal lines. An end address is not specified, so the programmer has to keep track of where each buffer ends, so the next buffer's start address doesn't collide with the end of the previous buffer. The end address is determined by the start address plus the size of the buffer. The start addresses must be on 64\*8 boundaries, i.e., the lowest 9 bits of the 22-bit start address must be all zero. Also, care must be taken to insure that the buffers do not overlap each other. The pitch should be programmed to the minimum amount of memory required by a line of that buffer, but it also has the restriction of being on a 64\*8 boundary. For instance, if the programmer was programming the pitch for the OSD buffer, assuming a 300x200 OSD using nibble mode, the pitch should be programmed to be:

OSD Pitch (in bytes) =  $[(300 \times 4)+(64^{*}8)-1)]/8$ 

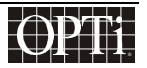

### ChromaCast 82C205

which is the number of pixels per lines to be accessed multiplied by the bits per pixel and divided by the word size which is 64\*8 for the DRAM configuration.

#### VGA Frame Buffer

#### Calculating the pitch of the frame buffer

The pitch of the frame buffer can be calculated as follows:

Video Pitch (bytes) = {[{VGA Horizontal Size [in pixels] \* Primary Bits Register 38h \* 3} + ((64\*8)-1)] / 8

The pitch should be chosen to accommodate all the pixels captured in a horizontal line (after scale down) within a 64\*8 boundary.

#### Calculating the size of the frame buffer

The size of the frame buffer is calculated as follows:

Frame Buffer Size (in bytes) = Video Pitch \* (the incoming Vertical Size<sub>[in lines]</sub>)

| VGA Frame Buffer Start/Pitch                                       |                        |
|--------------------------------------------------------------------|------------------------|
| Start Address for Capture (for Frame<br>Buffer or TV Mode Field 1) | Register 04h, 05h, 06h |
| Pitch for Capture and Display Buffers                              | Registers 16h, 17h     |
| (Video Pitch)                                                      |                        |

#### **TV Frame Buffers**

TV mode uses double buffering for the frame buffer, capturing one field in each buffer. Each stored field is 240 lines, so the size of each buffer is 240 lines \* the video pitch. In TV mode there are effectively 2 frame buffers, and in VGA mode only 1 frame buffer.

TV Buffer Size (per field, in bytes) = (Video Pitch \* 240<sub>[lines]</sub>)

The TV Buffer space can be shared with the frame buffer space because VGA and TV are not active at the same time.

| TV Buffer Start/Pitch                                              |                         |  |
|--------------------------------------------------------------------|-------------------------|--|
| Start Address for Capture (for Frame<br>Buffer or TV Mode Field 1) | Register 04h, 05h, 06h  |  |
| Start Address for TV Mode Field 2<br>Capture                       | Registers 07h, 08h, 09h |  |
| Pitch for Capture and Display Buffers                              | Registers 16h, 17h      |  |
| (Video Pitch)                                                      |                         |  |

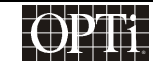

#### **OSD Buffer**

#### Calculating the OSD Pitch

The pitch of the OSD buffer can be calculated as follows:

OSD Pitch (in bytes) = [(OSD Horizontal Size x 4)+((64\*8)-1)] / 8

#### Calculating the size of the OSD DRAM buffer

The pitch of the OSD determines the size of the OSD buffer required. The OSD DRAM buffer size can be calculated as follows:

OSD Buffer Size (in bytes) = OSD Pitch \* OSD Vertical Size

| OSD Buffer Start/Pitch       |                         |
|------------------------------|-------------------------|
| Start Address for OSD Buffer | Registers 0Dh, 0Eh, 0Fh |
| Pitch for OSD                | Register 1Ah, 1Bh       |

#### **OSD FIFO Word Count**

This value indicates how many DRAM read accesses that the FIFO will perform in one line. Use the following formula:

OSD Bandwidth Limit Value = (OSD Horizontal Size \* 4) + ((64\*8)-1)) / (64\*8)

| OSD FIFO Word Count |               |
|---------------------|---------------|
| FIFO Word Count     | Registers B0h |

#### **Display Read Out from Frame Buffers**

#### Configuring the display buffers

There are two display buffers, one main one for the normal frame buffer, and one for the second field for TV mode. The display buffers start addresses should be programmed to match the capture buffer start addresses. The pitch for the display buffer is set to equal the pitch for the capture buffer, and is shared with the capture pitch (the register designated Video Pitch).

| Display Buffer Setup                                          |                         |
|---------------------------------------------------------------|-------------------------|
| Display Panel Start<br>Address –Field 1                       | Register 10h, 11h, 12h  |
| Display Panel Start<br>Address for TV Mode<br>Field 2 Capture | Registers 13h, 14h, 15h |

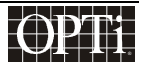

### ChromaCast 82C205

#### **Display FIFO Word Count**

This value indicates how many DRAM read accesses that the FIFO will perform in one line. Use the following formula:

Display FIFO Word Count = [(Display Panel Horizontal Size

\* Primary Bits<sub>Register 38h</sub> \* 3) + ((64\*8)-1) ] / (64\*8)

| Display FIFO Word Count |               |
|-------------------------|---------------|
| Display FIFO            | Registers B2h |

### **CPU Scratch RAM**

Any unallocated memory can be used by the micro-controller as scratch DRAM. After testing memory, the firmware will partition the whole memory for the hardware and firmware use.

Currently, the firmware is using the last three banks for the OSD window, tempory system configuration data, and some temporary data buffers.

During system boot, the firmware will copy any necessary fonts, numbers and bit maps from EPROM to the CPU scratch DRAM. Hardware will cache the OSD window, using the OSD Control Registers, then display it to the panel.

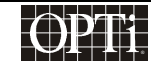

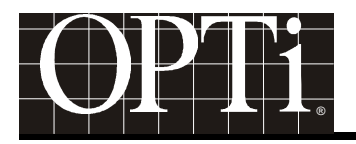

### **Testing and Debugging**

#### **Internal Test Patterns**

There are internally generated test that can be used for system bring-up to test the memory and/or display subsystems. These patterns are available in VGA mode only (not TV mode). Instead of accepting data from the external A/D converters or the external digital video input port, the input data is generated internally. Several different test patterns are available, such as flat colors (red, green, or blue), horizontal and vertical ramps, checkerboards, and colorbars. An optional grid can be overlaid over the video to test scaling. The Capture CRTC can be programmed to free run for test pattern mode, so the programmer will not have to worry about supplying an external sync. The PLL 1 still needs an external sync however, unless the programmer switches over to a divided down reference clock that will emulate hsync.

| Test Pattern Selection       |                          |
|------------------------------|--------------------------|
| Free Run the Capture<br>CRTC | Register 52h, Bits[[1:0] |
| Test Grid On                 | Register 6Fh, Bit[4]     |
| Test Pattern<br>Selection    | Register 6Fh, Bits[3:0]  |

#### **Software Resets and Disables**

The major subsystems of ChromaCast 82C205 are controlled by separate software resets.

Various hardware internals of ChromaCast 82C205 can be powered down by software for testing purposes. The video input subsystem can be disabled (stopping the capture), as can the video output subsystem (stopping the display).

| Software Resets and Disables |                         |
|------------------------------|-------------------------|
| Video Subsystem<br>Enables   | Register 01h, Bits[1:0] |
| Hardware Enables             | Register C9h            |
| Software Resets              | Register 02h            |

### ChromaCast 82C205

### **Revision Number**

The Revision number of ChromaCast 82C205 is in a read-only register.

| Revision Number |              |
|-----------------|--------------|
| Revision        | Register 00h |

### **FIFO Status**

The internal FIFOs within the 82C205 have flags that will trigger for overflow and underflow conditions. In order to clear these flags, the program must write a "1" and then a "0" to the Clear FIFO Error Register.

| FIFO Status                        |                    |
|------------------------------------|--------------------|
| Clear FIFO Error                   | Register E9h       |
| FIFO Overflow/<br>Underflow Status | Registers EAh, EBh |

#### Signature Analyzers

There are two signature analyzers built into the 82C205. One is in the capture data path, and the other is in the display data path. They are updated every vertical sync. If these registers read 0000h, there may indicate that the capture or display subsystem is locked.

| Signature Analyzers |                    |
|---------------------|--------------------|
| Capture             | Registers ECh, EDh |
| Display             | Registers EEh, EFh |

#### **CPU Memory Read Buffer**

The 82C205 latches the data value from a CPU DRAM read into a register. This register is available for a "double

| CPU Double Read Register |              |
|--------------------------|--------------|
| Memory Read Value        | Register 26h |

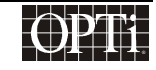

#### **Memory Subsystem Status**

The internal blocks of the memory subsystem have status registers that can be used to observe the state machines of the memory arbiter and sequencer. These registers can be used to detect a lock-up of the memory system.

| Arbiter and Sequencer Status |              |
|------------------------------|--------------|
| Arbiter                      | Register 27h |
| Sequencer                    | Register 28h |

#### **Miscellaneous**

The following registers are reserved for future applications and need to be set for appropriate operation.

- Display Sync Bi-directional Control = 0
- Capture Sync Bi-directional Control = 0
- Pull Down Function for Bi-directional Buffer = 0

| Miscellaneous Registers |                      |
|-------------------------|----------------------|
| Display Sync BiDirect   | Register FCh, Bit[7] |
| Capture Sync BiDirect   | Register FCh, Bit[6] |
| Pull Down for BiDirect  | Register FDh, Bit[2] |

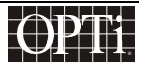

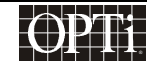

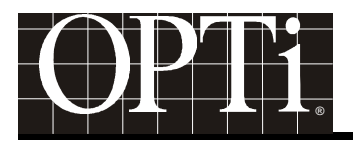

### **TV Mode Setup**

#### Selecting between 8-bit and 16-bit TV decoder interface

The ChromaCast 82C205 supports an 8-bit and a 16-bit interface to an NTSC/PAL decoder and accepts the digital YUV 4:2:2 format. In 8-bit mode, the Y, U, and V components are 1-byte wide, and are multiplexed on the bus. In 16-bit mode, the Y occupies 1 byte of the bus, and the U and V components are multiplexed on the other bytes. ChromaCast 82C205 de-multiplexes these components and performs YUV to RGB conversion.

| TV Bus Width Selection |                      |  |  |  |  |
|------------------------|----------------------|--|--|--|--|
| Bus Width              | Register 7Ch, Bit[1] |  |  |  |  |

#### **Determining if TV Phase is Correct**

The first time the system is initialized, the phase counter offset may need to be adjusted for different decoders. The phase is incorrect if instead of seeing the correct colors for the TV image, an image that is composed primarily of purples and greens appears. Adjust the phase counter offset until the correct colors are visible. This tells ChromaCast 82C205 which component the decoder transmits first, the Y, U, or V.

| Phase Counter Offset |                        |  |  |  |
|----------------------|------------------------|--|--|--|
| Offset               | Register 7Ch, Bit[3:2] |  |  |  |

#### Required Synchronization signals from the TV decoder

ChromaCast 82C205 requires an odd/even flag from the TV decoder instead of a vertical sync. The polarity for this flag is programmable, and will switch which field is considered odd and which is even, but this is not really a necessary distinction. The ChromaCast 82C205 also requires HREF from the TV decoder instead of a horizontal sync. HREF is a flag that indicates when video is active. Some decoders have different polarities for HREF, so this is programmable.

| TV Sync Polarities |                      |  |  |  |
|--------------------|----------------------|--|--|--|
| Odd/Even           | Register 7Dh, Bit[1] |  |  |  |
| HREF               | Register 7Dh, Bit[0] |  |  |  |

#### Enabling TV mode

There is a register that switches between VGA mode and TV mode. The program needs to update the capture CRTC and the scaling registers to the correct values. Also, the program needs to switch the datapath from the internal A/D converters to the external TV 24-bit input.

| TV Mode Selection |                     |  |  |  |
|-------------------|---------------------|--|--|--|
| Enable TV Mode    | Register 7Ch, Bit0] |  |  |  |

### ChromaCast 82C205

#### Programming the CRTC for TV Mode

The Capture CRTC does not need to be programmed for TV mode, except that the Capture CRTC must be programmed to synchronize to the incoming syncs.

#### Programming the Scalers for TV Mode

See the section on Scaling. The scalers will have to be updated when TV mode is entered.

#### **IP Conversion**

In order to convert the television signal from interlaced mode to progressive scan mode, IP conversion is necessary. Three types are implemented on ChromaCast 82C205: 1-Field Bob Mode, 2-Field Bob Mode, and Weave Mode.

#### **Bob Mode**

ChromaCast 82C205's 2-Field Bob Mode is the recommended interlaced-to-progressive method. Bob Mode involves capturing the odd fields (640x240 or 720x240) into their own buffer, and the even field (640x240 or 720x240) into their own buffer. The display then alternately switches which buffer to use based upon the field selection.

#### 1-Field Bob Mode

In 1-Field Bob Mode, only 1 Field is captured, so every other field is dropped. The captured field is scaled up to the panel size. In order to use this mode, use the following procedure:

- 1. Set the Display Field 2 Start = Display Field 1 Start.
- 2. Make sure the Capture Field 2 Buffer does not collide with the Capture Field 1 Buffer. Capture Field 1 & 2 both contain 240 lines.
- 3. Set the TV Weave Mode bit to 0h.
- 4. Set the DDA Field Compensation to 1h.
- 5. Set the DDA Reference to 0h.

#### 2-Field Bob Mode

In 2-Field Bob Mode, both fields are captured. This is the preferred mode of operation.

- 1. Set the Display Field 2 Start = Capture Field 2 Start.
- 2. Make sure the Capture Field 2 Buffer does not collide with the Capture Field 1 Buffer. Capture Field 1 & 2 both contain 240 lines.
- 3. Set the TV Weave Mode bit to 0h.
- 4. Set the DDA Field Compensation to 1h.
- 5. Set the DDA Reference to 1h.
- 6. Set TV Mode Even Field to 1h.

#### Weave Mode

In Weave mode, there are not two separate buffers for odd and even fields. Instead, they are captured into one buffer, but in an interlaced fashion. The odd field is captured into the buffer, skipping every other line. The even

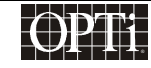

field is then captured into those "skipped" lines. This method results in motion artifacts from the temporal inconsistencies.

- 1. Set the Display Field 2 Start = Display Field 1 Start.
- 2. Make sure the Capture Field 2 Buffer does not collide with the Capture Field 1 Buffer. Capture Field 1 must now hold 480 lines, and Field 2 should have 0.
- 3. Set the TV Weave Mode bit to 1h.
- 4. Set the DDA Field Compensation to 1h.
- 5. Set the DDA Reference to 0h.

| TV IP Registers           |                         |  |  |  |  |
|---------------------------|-------------------------|--|--|--|--|
| Capture Field 1<br>Start  | Registers 04h, 05h, 06h |  |  |  |  |
| Capture Field 2<br>Start  | Registers 07h, 08h, 09h |  |  |  |  |
| Display Field 1<br>Start  | Registers 10h, 11h, 12h |  |  |  |  |
| Display Field 2<br>Start  | Registers 13h, 14h, 15h |  |  |  |  |
| TV Weave Mode             | Register 25h            |  |  |  |  |
| TV Mode Even<br>Field     | Register 5Eh, Bit[2]    |  |  |  |  |
| DDA Field<br>Compensation | Register 5Eh, Bit[1]    |  |  |  |  |
| DDA Reference             | Register 5Eh, Bit[0]    |  |  |  |  |

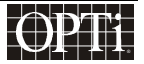

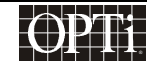

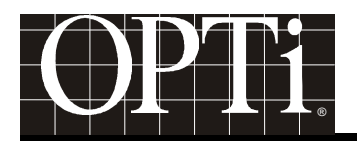

### **CPU Interface**

The ChromaCast 82C205 has an interface for an 8051 compatible micro-controller that can be used to program the 82C205's registers, and access the external DRAM. The CPU interface has a shared 16-bit address and data bus. The address is 16-bit and the lower byte of the bus is multiplexed with the 8-bit data bus. This CPU has various responsibilities that is performs in conjunction with the 82C205, including:

- Programming the Capture CRTC and Scalers for Incoming Video
- Managing the OSD
- Managing the Power Sequencing and Power Management
- Switching between TV Mode to VGA Mode
- Managing the DDC Transfer

The ChromaCast 82C205 can ask for service from the CPU by means of an active low interrupt line. This is how the 82C205 communicates events such as a change of resolution on the incoming video, a DDC service request, and a power management service request.

#### **CPU Access to the Registers**

The CPU address bus is 16-bits wide. In order to access the registers, the REGISTER BASE value must be strapped from resistors on the board. This value by default is 00h. The REGISTER BASE value is 5-bits wide, and maps to Bits[13:8] of the CPU address bus. In order for the ChromaCast 82C205 to recognize a register access, Bit[15] must equal 1, Bit[14] must equal 0, and Bits[13:8] must match the REGISTER BASE value.

#### **CPU Address for Register Access**

| 15 | 14 | 13            | 12 | 11 | 10 | 9 | 8 | 7 | 6 | 5      | 4      | 3       | 2 | 1 | 0 |
|----|----|---------------|----|----|----|---|---|---|---|--------|--------|---------|---|---|---|
| 1  | 0  | REGISTER BASE |    |    |    |   |   |   | I | ndex i | nto Re | gisters | 6 |   |   |

For example, if REGISTER BASE = 0, and the CPU wanted to access Register Index 30h, the CPU address would be 8030h.

#### **CPU Access to the DRAM Buffer**

In order for the ChromaCast 82C205 to recognize a DRAM access, Bit[15] must equal 1, and Bit[14] must equal 1. The internal address to the DRAM is 22-bits wide in order to access 4 Mbytes. Since the CPU address cannot access such a wide memory address with only 16-bits available, a bank switching technique is used. A Bank register in the ChromaCast 82C205's registers is concatenated with the CPU address in order to create the internal 22-bit address to the DRAM.

#### **CPU Address for DRAM Access**

| 15 | 14 | 13 | 12                  | 11 | 10 | 9 | 8 | 7 | 6 | 5 | 4 | 3 | 2 | 1 | 0 |
|----|----|----|---------------------|----|----|---|---|---|---|---|---|---|---|---|---|
| 1  | 1  |    | DRAM Address [13:0] |    |    |   |   |   |   |   |   |   |   |   |   |

### ChromaCast 82C205

|                     |   | Ba | ank Registe | er (Index 1C | h) |   |   |
|---------------------|---|----|-------------|--------------|----|---|---|
| 7                   | 6 | 5  | 4           | 3            | 2  | 1 | 0 |
| DRAM Address[21:14] |   |    |             |              |    |   |   |

Another bit in the ChromaCast 82C205 will disable the memory accesses (reads and writes), so the 82C205 will ignore any memory reads and writes. For normal operation, this bit should be set to 0h.

For example, if one wanted to write to memory address 323456h, then the CPU address would be F456h, and the Bank Register would be programmed to be C8h.

| CPU DRAM Access Registers |              |  |  |  |
|---------------------------|--------------|--|--|--|
| Enable DRAM<br>Access     | Register 01h |  |  |  |
| Bank Register             | Register 1Ch |  |  |  |

#### Interrupts

ChromaCast 82C205 generates an active low interrupt whenever one or more pre-defined events. The events that can generate an interrupt are:

- A change in the frequency of the VGA Horizontal Sync
- A change in the frequency of the VGA Vertical Sync (Refresh Rate) or Sync(s) Lost
- Countdown Timer reaches terminal Count of Zero
- Start and End of the Capture Vertical Sync Active Time (used for testing)
- Start and End of the Display Vertical Sync Active Time (used for testing)

Each event has an interrupt enable, an interrupt clear, and a status register.

#### Enabling an event to generate an interrupt

Enable the interrupt for that event by writing to the bit in the Interrupt Enable Register that corresponds to that event.

| Interrupt Enable |              |  |  |  |
|------------------|--------------|--|--|--|
| Enables          | Register B4h |  |  |  |

#### The interrupt/event status register

Whether or not the event generates an interrupt, the event will occur internally and update the status register. If the event occurs, the status register will indicate a "1". The register will stay set until the interrupt clear bit has a "1" written to it. The Status register is read-only, but shares the same register index as the write-only Clear register.

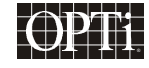

### ChromaCast 82C205

| Interrupt Status |              |  |  |
|------------------|--------------|--|--|
| Status           | Register B5h |  |  |

#### Clearing an interrupt/event

Write a "1" to the bit in the Interrupt Clear Register that corresponds to that event.

| Interrupt Clear |              |  |  |
|-----------------|--------------|--|--|
| Clear           | Register B5h |  |  |

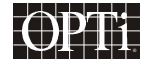

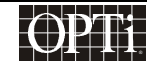

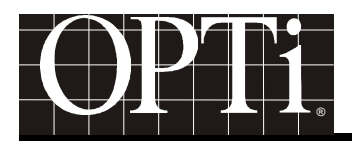

### Power Management for ChromaCast 82C205

The ChromaCast 82C205 controls the power-up and power-down sequencing for the panel, as well as the DPMS Power Management for the system.

#### Timer

ChromaCast 82C205 has a general purpose on-chip timer that can be used by the CPU to control power sequencing and power management time intervals. The timer is a 19-bit countdown timer that can count from 5 seconds down to 0 in 10  $\mu$ s intervals.

#### Setting the timer interval

The timer can be set by writing to a 19-bit register. This 19-bit register requires 3 writes by the CPU. When the low byte of the timer value is written, the timer will latch the new value into its counter and will begin down-counting to 0. When the timer reaches 0, it will start over at the timer register value. Each time the timer reaches 0 it will generate an event which will cause an interrupt if the timer interrupt is enabled by the programmer.

| Timer |                        |  |  |
|-------|------------------------|--|--|
| Timer | Register CAh, CBh, CCh |  |  |

#### Timer Operation Procedure

- 1. Decide the timer interval. Each increment is 10  $\mu$ s.
- 2. Write the high byte of the timer interval (actually 3 bits) to the timer register.
- 3. Write the middle byte of the timer interval.
- 4. Write the low byte of the timer interval. (When this word is written, the timer interval will be latched into the timer, and the timer will begin to count down.)
- 5. Enable the timer interrupt.
- 6. Disable the timer interrupt after it occurs unless the program is prepared to handle a continuous periodic timer interrupt.
- 7. Clear the interrupt and service the interrupt.

#### **Power Sequencing**

The power-up/power-down panel sequencing is a critical application that ensures that the panel is not inadvertently damaged due to an improper power sequence.

Each panel has its own power sequencing specification. The discussion here applies to a TFT panel with a +5V input, and a +12V input for the backlight. This example is only meant to show the concept of power sequencing, and the programmer should check the specific panel specification for exact sequencing requirements. For this example, the CPU has three tasks to perform in order to power-up the panel:

- 1. Turn on the +5V
- 2. Enable the Clock and Data Lines

### ChromaCast 82C205

3. Turn on the +12V

Inversely, for power-down, the CPU must:

- 1. Turn off the +12V
- 2. Disable the Clock and Data Lines to the Panel
- 3. Turn off the +5V

Each task has a specified minimum or maximum time interval before the next task has to be executed. These intervals can be found in the panel specification, and the CPU in combination with the internal timer can be used to meet the timing specification.

#### **DPMS Power Management**

In addition to proper power sequencing for the panel, it is important to conserve power whenever possible. OPTi's ChromaCast 82C205 supports DPMS Power Management in conjunction with the CPU.

#### Notifying the CPU of the DPMS state

The 82C205 monitors the activity of the vertical and horizontal syncs from the VGA controller and generates an interrupt whenever the syncs become inactive. The interrupt is shared with the "Change of Vertical Sync Rate" interrupt, so whenever that interrupt occurs, the sync lost status must be checked.

| Sync           | : Lost Status           |
|----------------|-------------------------|
| Sync Lost Bits | Register 52h, Bits[5:4] |

#### Monitor is disconnected from the VGA controller

The micro-controller can monitor the VGA connect/no-connect pin. If the VGA cable is disconnected, the CPU can switch to internal synchronization signals and an alternate horizontal sync source in order to display an internal pattern with an OSD overlay that indicates the cable is disconnected.

| Operating without External Syncs |                         |  |  |  |  |  |
|----------------------------------|-------------------------|--|--|--|--|--|
| Free Run<br>Capture CRTC         | Register 52h, Bits[1:0] |  |  |  |  |  |

#### ChromaCast 82C205 Power Conservation Techniques

The ChromaCast 82C205 can disable its on-chip PLLs and it can power down the panel backlight and panel power.

| Hard    | ware Enables |
|---------|--------------|
| Enables | Register C9h |

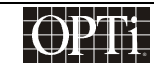

# **Programmer's Guide** ChromaCast 82C205

#### **Example of Power Conservation Policy for DPMS**

There are 4 states in the DPMS Power Management system. Below are these states are indicated, along with a possible power conservation policy. This is only one of many possible implementations.

On- All systems are operational

Standby – Backlight is powered off.

Suspend - Backlight is powered off.

Off - Backlight, PLLs and panel voltage off.

#### 1. Initialization

Initialize the hardware enables so that all internal hardware is on enabling all the bits in the Hardware Enables Register. Disable the timer interrupt. The Power Enables Register should be disabled so no power goes to the panel, and the clock and data lines are disabled.

#### 2. On

Assuming that the panel has a very simple power-up procedure (the individual panel spec should be consulted), the panel is powered up enabling the Panel Power bit of the Panel Enables Register. Immediately after this, enable the clock and data signals. Make sure the program performs a read-modify-write on this register so it doesn't accidentally turn of the power when enabling the clock and data lines. (Normally the time between VDD switching on and applying the data signals is *t*, where 0 < t < 10 ms, hence timers are not required).

Depending on the application, the program may delay the application of the backlight, but it is may not be necessary. The timer can be used to add this delay. If the backlight is turned on before the VDD to the panel, a white flash of the screen may occur. To turn on the backlight (assuming VDD is on and that data is enabled) enable the Panel Light bit of the Power Enables Register.

Now the panel is powered up. This sequence should be executed any time the panel is powered up. For more precise control of times, the timer feature can be used which gives 10  $\mu$ s precision +/- the delay in programming and interrupt handling.

When the panel is powered up, the timer interrupt should be disabled after its use is complete.

If the CPU receives an interrupt from the "Change of Resolution/Vertical Sync Frequency" source, check to make sure the syncs are not lost by reading the Sync Lost Bits. If the horizontal sync is lost, go to **standby**. If the vertical sync is lost, go to **suspend**.

#### 3. Standby

Turn off the backlight. Remember to perform this by reading, applying a mask, then re-writing, otherwise the program may accidentally power-down the whole panel.

Wait 1 second (using the timer).

Check the status of the Sync Lost Bits. If horizontal and vertical sync are now present, turn the backlight back on and return to the **on** state. Otherwise stay in **standby** and continue to poll the Sync Lost Bits.

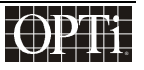

### ChromaCast 82C205

#### 4. Suspend

Now it is time to shut down most of the system. Power off the A/Ds and the backlight. The PLLs and the panel will still have power.

Wait for 5 s (using the timer).

Check the status of the Sync Lost Bits. If horizontal and vertical sync are now present, power the A/Ds and backlight back on, and return to the **on** state. Otherwise stay in **suspend** and continue to poll the Sync Lost Bits

#### 5. Off

Start the power down sequence for the panel. Assuming only VDD is required by the panel (in addition to the backlight which is now off), disable the clock/data signals. Then, in a separate write, turn off the Panel Power (VDD) to the panel. Once the panel is powered down, power off the PLLs.

Wait 5 s (using the timer).

Check the status of the sync lost bits.

If both syncs are present, return to **on**. (Remember to turn all the internal hardware back on, power-on sequence the panel, and turn the backlight on once in the **on** state.) Otherwise, stay in this state which is really like a deep sleep.

Continue polling the sync lost bits register every 5 s until the syncs are present.

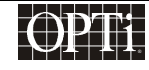

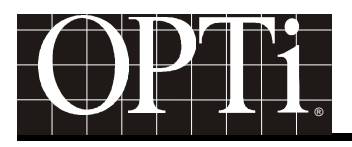

### Appendix A: Example Register Initialization Values

The following table shows initialization values for ChromaCast 82C205 registers for a 1024x768, 60 Hz TFT panel accepting 1024x768, 70 Hz VGA input. The ChromaCast 82C205 is using the DRAM frame buffer and an external line-locked PLL in this example.

| Addr | Val | Addr | Val | Addr | Val | Addr | Val | Addr | Val | Addr | Val | Addr | Val | Addr | Val |
|------|-----|------|-----|------|-----|------|-----|------|-----|------|-----|------|-----|------|-----|
| 00h  | 10h | 20h  | 00h | 40h  | 0Ah | 60h  | 00h | 80h  | 9Fh | A0h  | 0Ah | C0h  | 00h | E0h  | 04h |
| 01h  | 03h | 21h  | 00h | 41h  | 00h | 61h  | 10h | 81h  | 02h | A1h  | 0Bh | C1h  | 00h | E1h  | 04h |
| 02h  | 00h | 22h  | 0Bh | 42h  | 18h | 62h  | 00h | 82h  | 11h | A2h  | 00h | C2h  | 30h | E2h  | 04h |
| 03h  | 00h | 23h  | 01h | 43h  | 01h | 63h  | 04h | 83h  | 00h | A3h  | 00h | C3h  | 0Ah | E3h  | 04h |
| 04h  | 00h | 24h  | 11h | 44h  | 18h | 64h  | 00h | 84h  | 14h | A4h  | 00h | C4h  | 05h | E4h  | 04h |
| 05h  | C0h | 25h  | 00h | 45h  | 05h | 65h  | 04h | 85h  | 00h | A5h  | 00h | C5h  | 26h | E5h  | 04h |
| 06h  | 00h | 26h  | EFh | 46h  | 21h | 66h  | 01h | 86h  | 14h | A6h  | 00h | C6h  | 15h | E6h  | 04h |
| 07h  | 00h | 27h  | 00h | 47h  | 05h | 67h  | 00h | 87h  | 02h | A7h  | 00h | C7h  | 30h | E7h  | 04h |
| 08h  | C0h | 28h  | 13h | 48h  | 01h | 68h  | 80h | 88h  | 27h | A8h  | 00h | C8h  | 23h | E8h  | 04h |
| 09h  | 00h | 29h  | 04h | 49h  | 01h | 69h  | 80h | 89h  | 03h | A9h  | 00h | C9h  | 00h | E9h  | 00h |
| 0Ah  | 00h | 2Ah  | 40h | 4Ah  | 02h | 6Ah  | 80h | 8Ah  | 27h | AAh  | 00h | CAh  | 5Bh | EAh  | 00h |
| 0Bh  | 80h | 2Bh  | 01h | 4Bh  | 00h | 6Bh  | 00h | 8Bh  | 03h | ABh  | 00h | CBh  | 57h | EBh  | 00h |
| 0Ch  | 2Dh | 2Ch  | 80h | 4Ch  | 23h | 6Ch  | 00h | 8Ch  | 06h | ACh  | 00h | CCh  | 01h | ECh  | 1Ah |
| 0Dh  | 80h | 2Dh  | 01h | 4Dh  | 00h | 6Dh  | 00h | 8Dh  | 00h | ADh  | 00h | CDh  | 01h | EDh  | F5h |
| 0Eh  | 4Eh | 2Eh  | 60h | 4Eh  | 23h | 6Eh  | 01h | 8Eh  | 23h | AEh  | 00h | CEh  | 01h | EEh  | 2Ah |
| 0Fh  | 3Fh | 2Fh  | 00h | 4Fh  | 03h | 6Fh  | 00h | 8Fh  | 00h | AFh  | 00h | CFh  | 28h | EFh  | B0h |
| 10h  | 00h | 30h  | 7Fh | 50h  | 26h | 70h  | 26h | 90h  | 23h | B0h  | 08h | D0h  | 30h | F0h  | 00h |
| 11h  | C0h | 31h  | 00h | 51h  | 03h | 71h  | 03h | 91h  | 03h | B1h  | 00h | D1h  | 0Ah | F1h  | 18h |
| 12h  | 00h | 32h  | 1Eh | 52h  | 0Fh | 72h  | FBh | 92h  | 18h | B2h  | 18h | D2h  | 10h | F2h  | 40h |
| 13h  | 00h | 33h  | 1Eh | 53h  | 0Fh | 73h  | 00h | 93h  | 00h | B3h  | 18h | D3h  | 2Ah | F3h  | 1Fh |
| 14h  | C0h | 34h  | 1Eh | 54h  | 00h | 74h  | 01h | 94h  | 06h | B4h  | 85h | D4h  | 00h | F4h  | 00h |
| 15h  | 00h | 35h  | 1Eh | 55h  | 00h | 75h  | 00h | 95h  | 0Ah | B5h  | 7Bh | D5h  | 24h | F5h  | 30h |
| 16h  | 40h | 36h  | 1Eh | 56h  | 00h | 76h  | 27h | 96h  | 0Ah | B6h  | 00h | D6h  | 18h | F6h  | 41h |
| 17h  | 0Bh | 37h  | 1Eh | 57h  | 03h | 77h  | 03h | 97h  | 00h | B7h  | 00h | D7h  | 1Ah | F7h  | 30h |
| 18h  | 40h | 38h  | 43h | 58h  | 00h | 78h  | 01h | 98h  | 15h | B8h  | 19h | D8h  | 13h | F8h  | 38h |
| 19h  | 01h | 39h  | FAh | 59h  | 03h | 79h  | 00h | 99h  | 00h | B9h  | 19h | D9h  | 1Ch | F9h  | 04h |
| 1Ah  | C0h | 3Ah  | 00h | 5Ah  | 01h | 7Ah  | 30h | 9Ah  | 15h | BAh  | 19h | DAh  | 10h | FAh  | 00h |
| 1Bh  | 00h | 3Bh  | 01h | 5Bh  | 00h | 7Bh  | 05h | 9Bh  | 02h | BBh  | 00h | DBh  | 14h | FBh  | 09h |
| 1Ch  | FDh | 3Ch  | 01h | 5Ch  | 01h | 7Ch  | 00h | 9Ch  | 23h | BCh  | 00h | DCh  | 1Ch | FCh  | CCh |
| 1Dh  | 12h | 3Dh  | 00h | 5Dh  | 00h | 7Dh  | 01h | 9Dh  | 00h | BDh  | 00h | DDh  | 1Fh | FDh  | 00h |
| 1Eh  | B8h | 3Eh  | 00h | 5Eh  | 03h | 7Eh  | 01h | 9Eh  | 23h | BEh  | 00h | DEh  | 32h | FEh  | 00h |
| 1Fh  | DFh | 3Fh  | 00h | 5Fh  | 03h | 7Fh  | 01h | 9Fh  | 03h | BFh  | 00h | DFh  | 04h | FFh  | 00h |

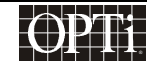

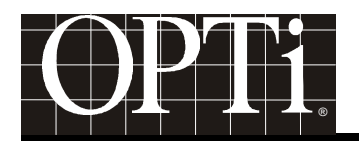

### Appendix B: Common VGA Timing Values

The following values are extracted from the VESA Computer Monitor Timing Standard. These are the values that a programmer may choose to include in a look-up table in order to properly program the Capture CRTC to accept different resolutions and refresh rates.

| Resolution              | HSIZE | VSIZE | VGA Pixel<br>Clk | Horizontal Display<br>Start    | Vertical Display Start         |
|-------------------------|-------|-------|------------------|--------------------------------|--------------------------------|
|                         |       |       | (MHz)            | (in units of VGA Pixel<br>Clk) | (in units of VGA Pixel<br>Clk) |
| 640x400 – 85<br>Hz      | 640   | 400   | 31.5             | 160                            | 44                             |
| 720x400 – 85<br>Hz      | 720   | 400   | 35.5             | 180                            | 45                             |
| 640x480 – 60<br>Hz      | 640   | 480   | 25.175           | 144                            | 35                             |
| 640x480 – 72<br>Hz      | 640   | 480   | 31.5             | 168                            | 31                             |
| 640x480 – 75<br>Hz      | 640   | 480   | 31.5             | 184                            | 19                             |
| 640x480 – 85<br>Hz      | 640   | 480   | 36               | 136                            | 28                             |
| 800x600 – 56<br>Hz      | 800   | 600   | 36               | 200                            | 24                             |
| 800x600 – 60<br>Hz      | 800   | 600   | 40               | 216                            | 27                             |
| 800x600 – 72<br>Hz      | 800   | 600   | 50               | 184                            | 29                             |
| 800x600 – 75<br>Hz      | 800   | 600   | 49.5             | 240                            | 24                             |
| 800x600 – 85<br>Hz      | 800   | 600   | 56.250           | 216                            | 30                             |
| 1024x768 – 43<br>Hz (I) | 1024  | 384   | 44.9             | 232                            | 24                             |
| 1024x768 – 60<br>Hz     | 1024  | 768   | 65               | 296                            | 35                             |
| 1024x768 – 70<br>Hz     | 1024  | 768   | 75               | 280                            | 35                             |
| 1024x768 – 75<br>Hz     | 1024  | 768   | 78.750           | 272                            | 31                             |
| 1024x768 – 85<br>Hz     | 1024  | 768   | 94.5             | 304                            | 39                             |
| 1280x1024 –<br>60 Hz    | 1280  | 1024  | 108              | 360                            | 41                             |

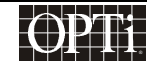

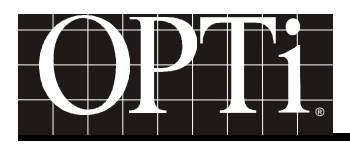

### Appendix C: VCLK2 PLL M & N Values

This table indicates the M and N values for the Display PLL (VCLK2). These values can also be used for programming the memory clock (MCLK) PLL.

|    |     |           | <u></u> |           | <u> </u>  |         |           |           |
|----|-----|-----------|---------|-----------|-----------|---------|-----------|-----------|
| Л  | 7   | 25 056815 | 5       | 11        | 31 100006 | 11      | 20        | 27 7/7020 |
| 13 | 23  | 25.332165 | 14      | 31        | 31 704541 | 14      | 37        | 37 840904 |
| 9  | 16  | 25.454542 | Q<br>Q  | 20        | 31 818178 | 3       | з,<br>8   | 38 181813 |
| 14 | 25  | 25.568179 | 13      | 20        | 31 940555 | 13      | 35        | 38 548946 |
| 5  | 9   | 25.772724 | 13      | 9         | 32 215905 | 10      | 27        | 38 659086 |
| 11 | 20  | 26.033055 | 15      | 31        | 32.213903 | 10      | 10        | 38 863631 |
| 6  | 11  | 26.249997 | 11      | 25        | 22 5/1218 | , 11    | 30        | 30.003031 |
| 13 | 24  | 26.433563 |         | 16        | 32.341310 | 15      | JU<br>//1 | 39.049562 |
| 7  | 13  | 26.590906 | 10      | 10        | 22 021014 | 10      | ±⊥<br>11  | 20 27/005 |
| 15 | 28  | 26.727269 | 10      | 20        | 22.041054 | 12      | 26        | 20 650245 |
| 8  | 15  | 26.846587 | 13      | 30        | 22 400097 | 13      | 20        | 39.050345 |
| 9  | 17  | 27.045451 | 1.4     | /<br>22   | 33.409087 | 9       | 20        | 39.772722 |
| 10 | 19  | 27.204542 | 14      | 25        | 33.749990 | 14<br>E | 14        | 39.888339 |
| 11 | 21  | 27.334707 | 11      | ∠0<br>1.0 | 33.842971 | 5       | 14        | 40.090904 |
| 12 | 23  | 27.443178 | 8       | 19        | 34.005677 |         | 3⊥<br>1 7 | 40.351235 |
| 13 | 25  | 27.534962 | 13      | 51<br>10  | 34.143352 | 10      | 1/        | 40.368177 |
| 14 | 27  | 27.613633 | 5       | 12        | 34.303032 | 13      | 37        | 40.751743 |
| 15 | 29  | 27.681815 | 12      | 29        | 34.602268 | /       | 20        | 40.909086 |
| 2  | 4   | 28.636360 | 7       | 1/        | 34.772723 | 15      | 43        | 41.045449 |
| 15 | 31  | 29.590905 | 9       | 22        | 34.999996 | 8       | 23        | 41.164/6/ |
| 14 | 29  | 29.659087 | 11      | 27        | 35.144624 | 9       | 26        | 41.363631 |
| 13 | 27  | 29.737758 | 13      | 32        | 35.244751 | 10      | 29        | 41.522722 |
| 12 | 25  | 29.829542 | 15      | 3.7       | 35.318177 | 11      | 32        | 41.652887 |
| 11 | 23  | 29.938013 | 2       | 5         | 35.795450 | 12      | 35        | 41.761358 |
| 10 | 21  | 30.068178 | 15      | 38        | 36.272723 | 13      | 38        | 41.853142 |
| 9  | 19  | 30.227269 | 13      | 33        | 36.346149 | 14      | 41        | 41.931813 |
| 8  | 17  | 30.426133 | 11      | 28        | 36.446276 | 15      | 44        | 41.999995 |
| 15 | 32  | 30.545451 | 9       | 23        | 36.590904 | 2       | б         | 42.954540 |
| 7  | 15  | 30.681814 | 7       | 18        | 36.818177 | 15      | 46        | 43.909085 |
| 13 | 28  | 30.839157 | 12      | 31        | 36.988632 | 14      | 43        | 43.977267 |
| 6  | 13  | 31.022723 | 5       | 13        | 37.227268 | 13      | 40        | 44.055938 |
| 12 | 26  | 31.022723 | 13      | 34        | 37.447548 | 12      | 37        | 44.147722 |
| 11 | 2.4 | 31,239665 | 8       | 21        | 37.585223 | 11      | 34        | 44.256193 |
|    |     |           |         |           |           |         |           |           |

#### M N Frequency(MHz)

| 10 | 31 | 44.386358 | 5  | 18 | 51.545448 | 15 | 62 | 59.181811 |
|----|----|-----------|----|----|-----------|----|----|-----------|
| 9  | 28 | 44.545449 | 13 | 47 | 51.765728 | 7  | 29 | 59.318174 |
| 8  | 25 | 44.744312 | 8  | 29 | 51.903402 | 13 | 54 | 59.475517 |
| 15 | 47 | 44.863631 | 11 | 40 | 52.066109 | 6  | 25 | 59.659083 |
| 7  | 22 | 44.999994 | 14 | 51 | 52.159084 | 11 | 46 | 59.876025 |
| 13 | 41 | 45.157337 | 15 | 55 | 52.499993 | 5  | 21 | 60.136356 |
| 6  | 19 | 45.340903 | 13 | 48 | 52.867126 | 14 | 59 | 60.340901 |
| 12 | 38 | 45.340903 | 10 | 37 | 52.977266 | 9  | 38 | 60.454538 |
| 11 | 35 | 45.557845 | 7  | 26 | 53.181811 | 13 | 55 | 60.576915 |
| 5  | 16 | 45.818176 | 11 | 41 | 53.367762 | 4  | 17 | 60.852265 |
| 14 | 45 | 46.022721 | 15 | 56 | 53.454539 | 15 | 64 | 61.090901 |
| 9  | 29 | 46.136358 | 12 | 45 | 53.693175 | 11 | 47 | 61.177678 |
| 13 | 42 | 46.258735 | 13 | 49 | 53.968525 | 7  | 30 | 61.363629 |
| 4  | 13 | 46.534085 | 9  | 34 | 54.090902 | 10 | 43 | 61.568174 |
| 15 | 49 | 46.772721 | 14 | 53 | 54.204539 | 13 | 56 | 61.678314 |
| 11 | 36 | 46.859498 | 5  | 19 | 54.409084 | 14 | 61 | 62.386356 |
| 7  | 23 | 47.045449 | 11 | 42 | 54.669415 | 11 | 48 | 62.479331 |
| 14 | 46 | 47.045449 | 6  | 23 | 54.886357 | 8  | 35 | 62.642038 |
| 10 | 33 | 47.249994 | 13 | 50 | 55.069923 | 13 | 57 | 62.779712 |
| 13 | 43 | 47.360134 | 7  | 27 | 55.227266 | 5  | 22 | 62.999992 |
| 3  | 10 | 47.727267 | 15 | 58 | 55.363629 | 12 | 53 | 63.238628 |
| 14 | 47 | 48.068176 | 8  | 31 | 55.482948 | 7  | 31 | 63.409083 |
| 11 | 37 | 48.161151 | 9  | 35 | 55.681811 | 9  | 40 | 63.636356 |
| 8  | 27 | 48.323858 | 10 | 39 | 55.840902 | 11 | 49 | 63.780984 |
| 13 | 44 | 48.461532 | 11 | 43 | 55.971067 | 13 | 58 | 63.881111 |
| 5  | 17 | 48.681812 | 12 | 47 | 56.079538 | 15 | 67 | 63.954537 |
| 12 | 41 | 48.920448 | 13 | 51 | 56.171322 | 2  | 9  | 64.431810 |
| 7  | 24 | 49.090903 | 14 | 55 | 56.249993 | 15 | 68 | 64.909083 |
| 9  | 31 | 49.318176 | 15 | 59 | 56.318175 | 13 | 59 | 64.982509 |
| 11 | 38 | 49.462804 | 2  | 8  | 57.272720 | 11 | 50 | 65.082636 |
| 13 | 45 | 49.562931 | 15 | 61 | 58.227265 | 9  | 41 | 65.227264 |
| 15 | 52 | 49.636357 | 14 | 57 | 58.295447 | 7  | 32 | 65.454537 |
| 2  | 7  | 50.113630 | 13 | 53 | 58.374118 | 14 | 64 | 65.454537 |
| 15 | 53 | 50.590903 | 12 | 49 | 58.465902 | 12 | 55 | 65.624992 |
| 13 | 46 | 50.664329 | 11 | 45 | 58.574373 | 5  | 23 | 65.863628 |
| 11 | 39 | 50.764456 | 10 | 41 | 58.704538 | 8  | 37 | 66.221582 |
| 9  | 32 | 50.909084 | 9  | 37 | 58.863629 | 11 | 51 | 66.384289 |
| 12 | 43 | 51.306812 | 8  | 33 | 59.062492 | 14 | 65 | 66.477264 |

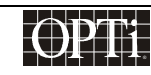

# Programmer's Guide ChromaCast 82C205

| 3  | 14 | 66.818173 | 5  | 26 | 74.454536 | 15 | 86 | 82.090899 |
|----|----|-----------|----|----|-----------|----|----|-----------|
| 13 | 61 | 67.185306 | 14 | 73 | 74.659081 | 4  | 23 | 82.329535 |
| 10 | 47 | 67.295446 | 9  | 47 | 74.772718 | 13 | 75 | 82.604885 |
| 7  | 33 | 67.499991 | 13 | 68 | 74.895095 | 9  | 52 | 82.727262 |
| 11 | 52 | 67.685942 | 4  | 21 | 75.170445 | 14 | 81 | 82.840899 |
| 15 | 71 | 67.772719 | 15 | 79 | 75.409081 | 5  | 29 | 83.045444 |
| 4  | 19 | 68.011355 | 11 | 58 | 75.495858 | 11 | 64 | 83.305775 |
| 13 | 62 | 68.286705 | 7  | 37 | 75.681809 | б  | 35 | 83.522717 |
| 9  | 43 | 68.409082 | 10 | 53 | 75.886354 | 13 | 76 | 83.706283 |
| 14 | 67 | 68.522719 | 3  | 16 | 76.363627 | 7  | 41 | 83.863626 |
| 5  | 24 | 68.727264 | 14 | 75 | 76.704536 | 15 | 88 | 83.999989 |
| 11 | 53 | 68.987595 | 11 | 59 | 76.797511 | 8  | 47 | 84.119308 |
| 6  | 29 | 69.204537 | 8  | 43 | 76.960217 | 9  | 53 | 84.318171 |
| 13 | 63 | 69.388103 | 13 | 70 | 77.097892 | 10 | 59 | 84.477262 |
| 7  | 34 | 69.545446 | 5  | 27 | 77.318172 | 11 | 65 | 84.607427 |
| 15 | 73 | 69.681809 | 12 | 65 | 77.556808 | 12 | 71 | 84.715898 |
| 8  | 39 | 69.801127 | 7  | 38 | 77.727263 | 13 | 77 | 84.807682 |
| 9  | 44 | 69.999991 | 9  | 49 | 77.954536 | 14 | 83 | 84.886353 |
| 10 | 49 | 70.159082 | 11 | 60 | 78.099164 | 15 | 89 | 84.954535 |
| 11 | 54 | 70.289247 | 13 | 71 | 78.199291 | 2  | 12 | 85.909080 |
| 12 | 59 | 70.397718 | 15 | 82 | 78.272717 | 15 | 91 | 86.863625 |
| 13 | 64 | 70.489502 | 2  | 11 | 78.749990 | 14 | 85 | 86.931807 |
| 14 | 69 | 70.568173 | 15 | 83 | 79.227263 | 13 | 79 | 87.010478 |
| 15 | 74 | 70.636355 | 13 | 72 | 79.300689 | 12 | 73 | 87.102262 |
| 2  | 10 | 71.590900 | 11 | 61 | 79.400816 | 11 | 67 | 87.210733 |
| 15 | 76 | 72.545445 | 9  | 50 | 79.545444 | 10 | 61 | 87.340898 |
| 14 | 71 | 72.613627 | 7  | 39 | 79.772717 | 9  | 55 | 87.499989 |
| 13 | 66 | 72.692298 | 12 | 67 | 79.943172 | 8  | 49 | 87.698853 |
| 12 | 61 | 72.784082 | 5  | 28 | 80.181808 | 15 | 92 | 87.818171 |
| 11 | 56 | 72.892553 | 8  | 45 | 80.539762 | 7  | 43 | 87.954534 |
| 10 | 51 | 73.022718 | 11 | 62 | 80.702469 | 13 | 80 | 88.111877 |
| 9  | 46 | 73.181809 | 14 | 79 | 80.795444 | б  | 37 | 88.295443 |
| 8  | 41 | 73.380673 | 3  | 17 | 81.136353 | 11 | 68 | 88.512385 |
| 15 | 77 | 73.499991 | 13 | 74 | 81.503486 | 10 | 62 | 88.772716 |
| 7  | 36 | 73.636354 | 10 | 57 | 81.613626 | 14 | 87 | 88.977261 |
| 13 | 67 | 73.793697 | 7  | 40 | 81.818171 | 9  | 56 | 89.090898 |
| 6  | 31 | 73.977263 | 14 | 80 | 81.818171 | 13 | 81 | 89.213275 |
| 11 | 57 | 74.194205 | 11 | 63 | 82.004122 | 4  | 25 | 89.488625 |

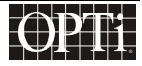

| 15 | 94 | 89.727261 | 13 | 85  | 93.618869 | 14 | 95  | 97.159079  |
|----|----|-----------|----|-----|-----------|----|-----|------------|
| 11 | 69 | 89.814038 | 11 | 72  | 93.718996 | 5  | 34  | 97.363624  |
| 7  | 44 | 89.999989 | 9  | 59  | 93.863624 | 11 | 75  | 97.623955  |
| 10 | 63 | 90.204534 | 7  | 46  | 94.090897 | 6  | 41  | 97.840897  |
| 13 | 82 | 90.314674 | 12 | 79  | 94.261352 | 13 | 89  | 98.024463  |
| 3  | 19 | 90.681807 | 5  | 33  | 94.499988 | 7  | 48  | 98.181806  |
| 14 | 89 | 91.022716 | 13 | 86  | 94.720268 | 15 | 103 | 98.318169  |
| 11 | 70 | 91.115691 | 8  | 53  | 94.857942 | 8  | 55  | 98.437488  |
| 8  | 51 | 91.278397 | 11 | 73  | 95.020649 | 9  | 62  | 98.636351  |
| 13 | 83 | 91.416072 | 14 | 93  | 95.113624 | 10 | 69  | 98.795442  |
| 5  | 32 | 91.636352 | 3  | 20  | 95.454533 | 11 | 76  | 98.925607  |
| 12 | 77 | 91.874988 | 13 | 87  | 95.821666 | 12 | 83  | 99.034078  |
| 7  | 45 | 92.045443 | 10 | 67  | 95.931806 | 13 | 90  | 99.125862  |
| 9  | 58 | 92.272716 | 7  | 47  | 96.136351 | 14 | 97  | 99.204533  |
| 11 | 71 | 92.417344 | 11 | 74  | 96.322302 | 15 | 104 | 99.272715  |
| 13 | 84 | 92.517471 | 15 | 101 | 96.409079 | 2  | 14  | 100.227260 |
| 15 | 97 | 92.590897 | 4  | 27  | 96.647715 |    |     |            |
| 2  | 13 | 93.068170 | 13 | 88  | 96.923065 |    |     |            |
| 15 | 98 | 93.545443 | 9  | 61  | 97.045442 |    |     |            |

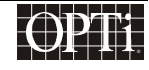

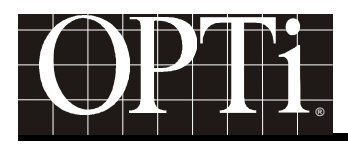

### Appendix D: ChromaCast OSD (On-Screen Display) User's Guide

The ChromaCast On-Screen Display (or OSD) allows the user to alter the screen image appearance to suit their individual preferences

### **Enabling OSD**

The end user can enable OSD on the screen by pressing either the "Select" or the "Adjust" button on the front panel of the LCD. Two rows consisting of five icons will pop up. A brief description of each icon's function appears immediately below the icon.

#### **Supported Functions**

The icons below represent the ten functions supported by ChromaCast. Each icon is accompanied by a brief description of the function printed immediately below it. Below the two rows of icons is a text line with a more complete description of whichever icon is currently highlighted and below that is a line of text showing the function's current level or value.

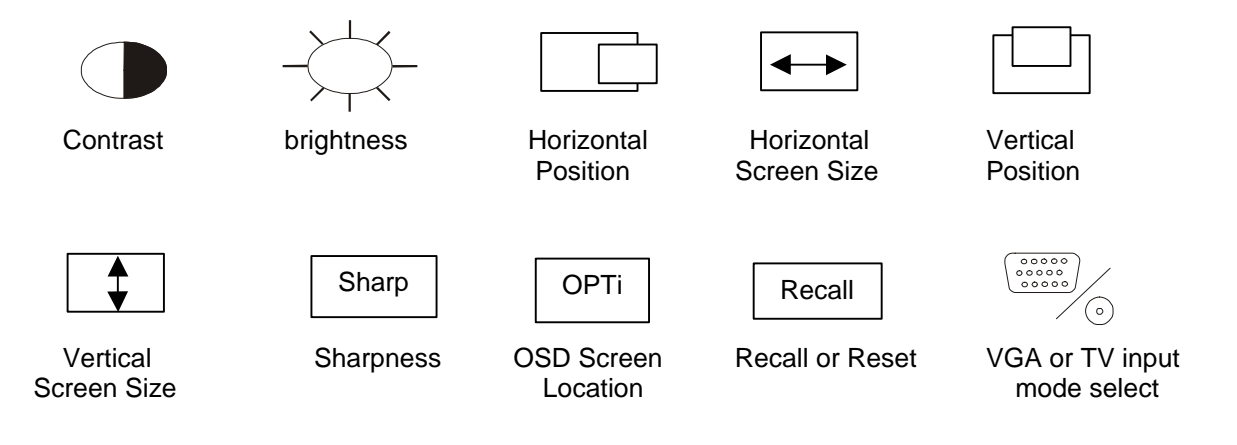

#### Front Panel input buttons description

On the front of the LCD panel are several buttons that are used with the ChromaCast OSD to configure the image appearance. The buttons are represented below:

| Reset        | Sel  | ect | Adj | Mode |             |
|--------------|------|-----|-----|------|-------------|
| Reset button | down | Up  | -   | +    | Mode button |

Reset Button: For the normal operation, do not use this button. This is used for debugging purpose only.

**Select Button:** These buttons are used to select one of the ten icons. The selected icon will be either blinking or highlighted and its functional description will appear below the icon rows.

To change the toggle the language used in the OSD, press both Select buttons at the same time, release then press either of the Select buttons again.

Adjust Button: These buttons are used to either increase or decrease the value of the selected function or to execute the Icon command. The changed value will appear on the bottom row of the OSD display.

### ChromaCast 82C205

**Mode Button:** This button is used to select one of the four input modes. Pressing the button once will initially display the current display mode. Pressing the button again will allow the user to toggle between the following four input modes:

- 1. Non scaling VGA input.
- 2. Scaled VGA input
- 3. S-video input
- 4. RCA-video input.

#### **Description of Supported Icons**

#### Contrast Icon:

Use Adjust button; "+" will increase Contrast while "-" will decrease contrast.

#### Brightness Icon:

Use Adjust button; "+" will increase Brightness while "-" will decrease Brightness.

#### Horizontal position lcon:

Use Adjust button: "+" will move screen to right while "-" will move screen to left side of the screen.

#### Horizontal Screen size Icon:

Use Adjust button; "+" will increase the Horizontal screen sizes while "-" will decrease Horizontal screen size. **Note**: In Bypass mode (1024x760 @ 60Hz.), this function is disabled and it will skip to next available Icon.

#### **Vertical Position Icon:**

Use Adjust button; "+" will move screen to upward while "-" will move screen downward.

#### Vertical Screen Size Icon:

Use Adjust button: "+" will increase vertical screen size while "-" will decrease Vertical screen size.

Note: In Bypass mode (1024x760 @ 60Hz.), this function is disabled and it will skip to next available Icon.

#### Focus Icon:

Use Select button to choose either "Auto-fine tune" mode or "VGA fine tune, Then use Adjust button "+" to value.

- 1. **Auto-fine tune mode** allows you to make the screen shaper and center it automatically by internal firmware.
- 2. VGA fine tune mode allow you to adjust clock input phase and this will make screen sharper.

#### **OPTi Icon:**

Using Adjust button can move CHROMACAST OSD display window around in screen: "+" will change OSD window position Horizontally while "-" will move OSD window position vertically. There are nine possible OSD window locations. Especially in nsc/ SXGA (Non scaling SXGA VGA input) mode, you could move OSD window to left hand side so that you could viewed the whole OSD window.

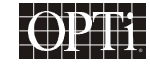

#### **Recall Icon:**

Use Select button to choose either "USER Recall" mode or "Factory Recall, then use Adjust button to excute it (Your choice will be updated only when you executed Exit command).

#### **USER Recall mode**

Allows you to reinstate all of ChromaCast Registers setting from previous value saved by user.

#### **Factory Recall mode**

Allows you to reinstate all of ChromaCast Registers setting from the default value provided by manufacture.

#### VGA or TV input Select mode Icon

First use the Select button to select one of input listed Below:

| Input Type             | OSD Message    |
|------------------------|----------------|
| Non scaling VGA input. | nsc/ VGA Input |
| Scaled VGA input       | sc/ VGA Input  |
| S-video input          | bob Svd Input  |
| RCA-video input.       | bob RCA Input  |

Then use the Adjust button to enable the input mode.

In VGA input mode, the description section will show both the resolution and refresh rate of the current mode. At present, the following VGA capture modes are supported:

- 640x480 @ 60, 72, 75, 85Hz.
- 720x400 @ 70Hz.
- 800x600 @ 56, 60, 72, 75, 80Hz.
- 1024x768 @ 60, 70, 75, 85Hz
- 1280x1024 @ 60Hz

In TV mode, only NTSC: 720x480 @ 60Hz is supported.

#### Exit menu

The OSD menu will disappear after a short period of activity. You can also exit the OSD when no icons are selected simply by pressing either Adjust button.

#### **OSD Description Language Select**

Currently, we are supporting both English and Japanese fonts. By pressing both Select buttons ("down" and "up") at the same time, then pressing any one Select button will toggle fonts on OSD screen.

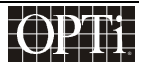

### ChromaCast 82C205

### Manufacture debugging mode

This mode is provided for debugging only. Only engineers thoroughly familiar with the ChromaCast registers should ever attempt to use this mode.

Press both Adjust buttons ("+" and "-") at the same time, then enter a ChromaCast Register number and its contents will be displayed on the OSD window. The Register number and its value adjustment are "count-up" only.

For a Register number selection, use Select buttons ("down" for tenth digit of the Register adjustment and "up" for ones digit of the Register value).

For a Register value Adjustment: Use Adjust buttons ("+" for tenth digit of the Register value and "-" for ones digit of the Register value).

Upon completion of proper value for a Register have been selected, press "mode" button to write a value to a selected Register.

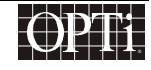